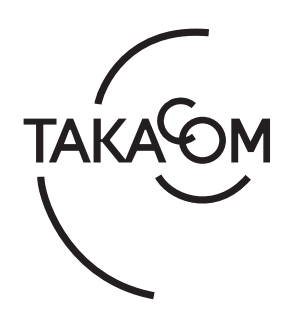

# 取扱説明書

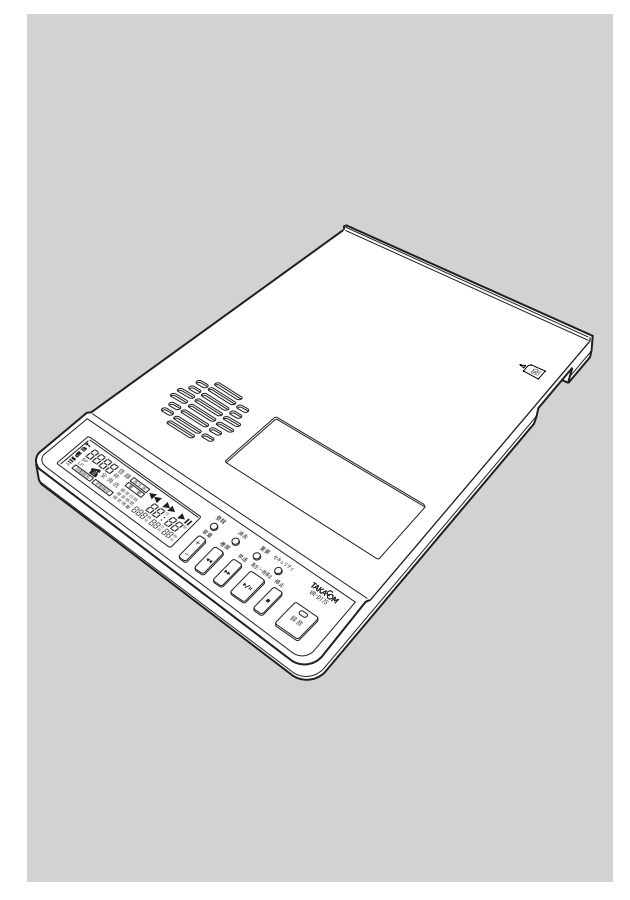

# 通話録音装置 VR-D175

このたびは通話録音装置 VR-D175 をお買いあげ いただき、まことにありがとうございます。 お使いになる前にこの取扱説明書をお読みいただ き正しくお使いください。 お読みになったあとも大切に保管していただき、 必要なときにお役立てください。

株式会社タカコム

## もくじ

| 安全にお使いいただくために                                                                                                    | 2                                                                                                    |
|----------------------------------------------------------------------------------------------------|----------------------------------------------------------------------------------------------------|
| お使いになる前に                                                                                                    | 4                                                                                                    |
| 各部の名前とはたらき                                                                                                    | 7                                                                                                    |
|                                                                                                    |                                                                                                    |
| 設置・設定編                                                                                                    | 9                                                                                                    |
|                                                                                                    |                                                                                                    |
| 設置                                                                                                    | 10                                                                                                    |
| 電源の接続                                                                                                    | 10                                                                                                    |
| 音源の接続                                                                                                    | 10                                                                                                    |
| セキュリティカバーの取り付け                                                                                                    | 11                                                                                                    |
| セキュリティカバーの取り外し                                                                                                    | 11                                                                                                    |
| 時計を合わせる                                                                                                    | 12                                                                                                    |
| 設定                                                                                                    | 14                                                                                                    |
| 機能設定スイッチの切り替え                                                                                                    | 14                                                                                                    |
| 入力切替スイッチの設定                                                                                                    | 15                                                                                                    |
| 録音レベルの調整                                                                                                    |                                                                                                    |
| 機能登録を変える                                                                                                    | 18                                                                                                    |
| 設定一覧                                                                                                    | 18                                                                                                    |
| 変更方法                                                                                                    | 19                                                                                                    |
|                                                                                                    |                                                                                                    |
|                                                                                                    |                                                                                                    |
| 操作編                                                                                                    | 21                                                                                                    |
| 操作編                                                                                                    | 21                                                                                                    |
| 操作編<br>通話を録音する                                                                                                    | 21<br>22                                                                                               |
| 操作編<br>通話を録音する<br>録音                                                                                                    | 21<br>22                                                                                               |
| <b>操作編</b><br><b>通話を録音する</b><br>録音<br>ディスプレイ表示                                                                                                    | 21<br>22<br>22<br>24                                                                                   |
| <b>操作編</b><br>通話を録音する<br>録音<br>ディスプレイ表示<br>エンドレス録音について                                                                                                    | 21<br>22<br>22<br>24<br>24                                                                             |
| 操作編                                                                                                    | 21<br>22<br>22<br>24<br>24<br>25                                                                       |
| <ul> <li>操作編</li></ul>                                                                                                    | <b>21</b><br><b>22</b><br>24<br>24<br>24<br>25<br><b>26</b>                                            |
| <ul> <li>操作編</li></ul>                                                                                                    | <b>21</b><br><b>22</b><br>24<br>24<br>25<br><b>25</b><br><b>26</b>                                     |
| <ul> <li>操作編</li></ul>                                                                                                    | <b>21</b><br><b>22</b><br>24<br>24<br>25<br><b>26</b><br>26<br>29                                      |
| <ul> <li>操作編</li></ul>                                                                                                    | <b>21</b><br><b>22</b><br>24<br>24<br>25<br><b>26</b><br>26<br>29<br>31                                |
| <ul> <li>操作編…</li> <li>通話を録音する</li> <li>録音</li> <li>ディスプレイ表示</li> <li>エンドレス録音について</li> <li>SD カードについて</li> <li>通話の再生とファイルの操作をする</li></ul>                                                                                                | <b>21</b><br><b>22</b><br>24<br>24<br>25<br><b>26</b><br>26<br>29<br>                                  |
| <ul> <li>操作編…</li> <li>通話を録音する…</li> <li>録音</li> <li>ディスプレイ表示</li> <li>エンドレス録音について</li> <li>SD カードについて</li> <li>通話の再生とファイルの操作をする</li> <li>再生</li> <li>ファイルの操作</li> <li>再生とファイルの操作を禁止する</li> <li>USB でパソコンと接続する</li> <li>操作早見表</li> </ul> | <b>21</b><br><b>22</b><br>24<br>24<br>25<br><b>26</b><br>26<br>29<br>26<br>29<br>31<br>32<br><b>34</b> |
| <ul> <li>操作編…</li> <li>通話を録音する…</li> <li>録音</li></ul>                                                                                                    | 21<br>22<br>24<br>24<br>25<br>26<br>26<br>29<br>31<br>32<br>34                                         |
| 操作編                                                                                                    | 21<br>22<br>24<br>24<br>24<br>25<br>26<br>26<br>29<br>31<br>32<br>31<br>32<br>34<br>34                 |
| <ul> <li>操作編…</li> <li>通話を録音する…</li> <li>録音</li> <li>ディスプレイ表示</li> <li>エンドレス録音について</li> <li>SD カードについて</li></ul>                                                                                                    | 21<br>22<br>24<br>24<br>25<br>26<br>26<br>29<br>31<br>32<br>31<br>32<br>34<br>34                       |
| 操作編                                                                                                    | 21<br>22<br>24<br>24<br>24<br>25<br>26<br>29<br>26<br>26<br>31<br>32<br>32<br>34<br>37                 |
| 操作編                                                                                                    | 21<br>22<br>24<br>24<br>25<br>26<br>26<br>29<br>31<br>32<br>31<br>32<br>34<br>34<br>33<br>34<br>33     |

# 安全にお使いいただくために

ご使用の前に、この「安全にお使いいただくために」 をよくお読みのうえ、正しくお使いください。 ここに記載された注意事項は、製品を正しくお使いい ただき、使用するかたへの危害や損害を未然に防止す るためのものです。安全に関する重大な内容ですので、 必ず守ってください。

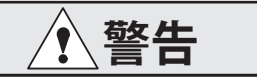

この表示を無視して誤った取り扱いをすると、人が 死亡または重傷を負う可能性が想定される内容を示 しています。

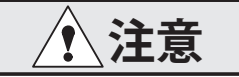

この表示を無視して誤った取り扱いをすると、人が 損害を負う可能性が想定される内容および物的損害 の発生が想定される内容を示しています。

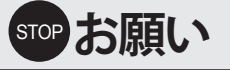

この表示を無視して、誤った取り扱いをすると、本 装置の本来の性能を発揮できなかったり、機能停止 をまねく内容および使用できない機能などの内容を 示しています。

## 🕑 ワンポイント

この表示は、本製品を取り扱う上で知っておくと便 利な事項、および操作へのアドバイスなどの内容を 示しています。

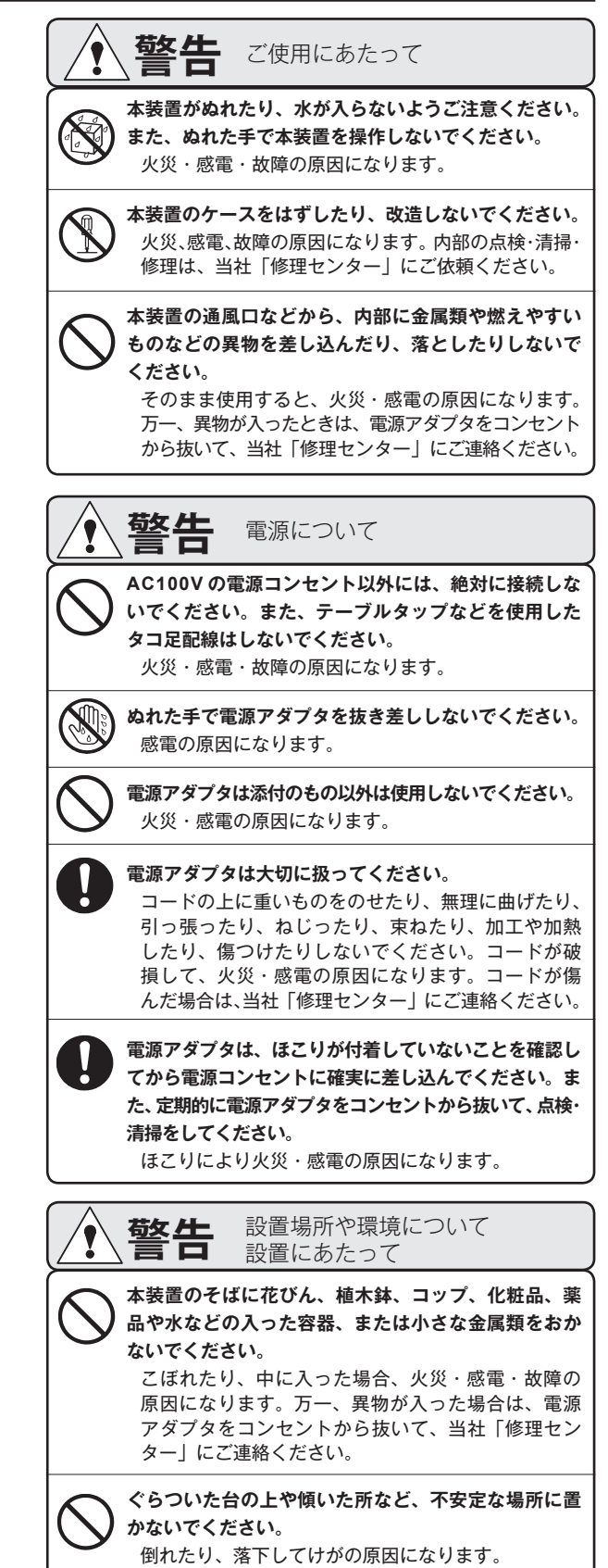

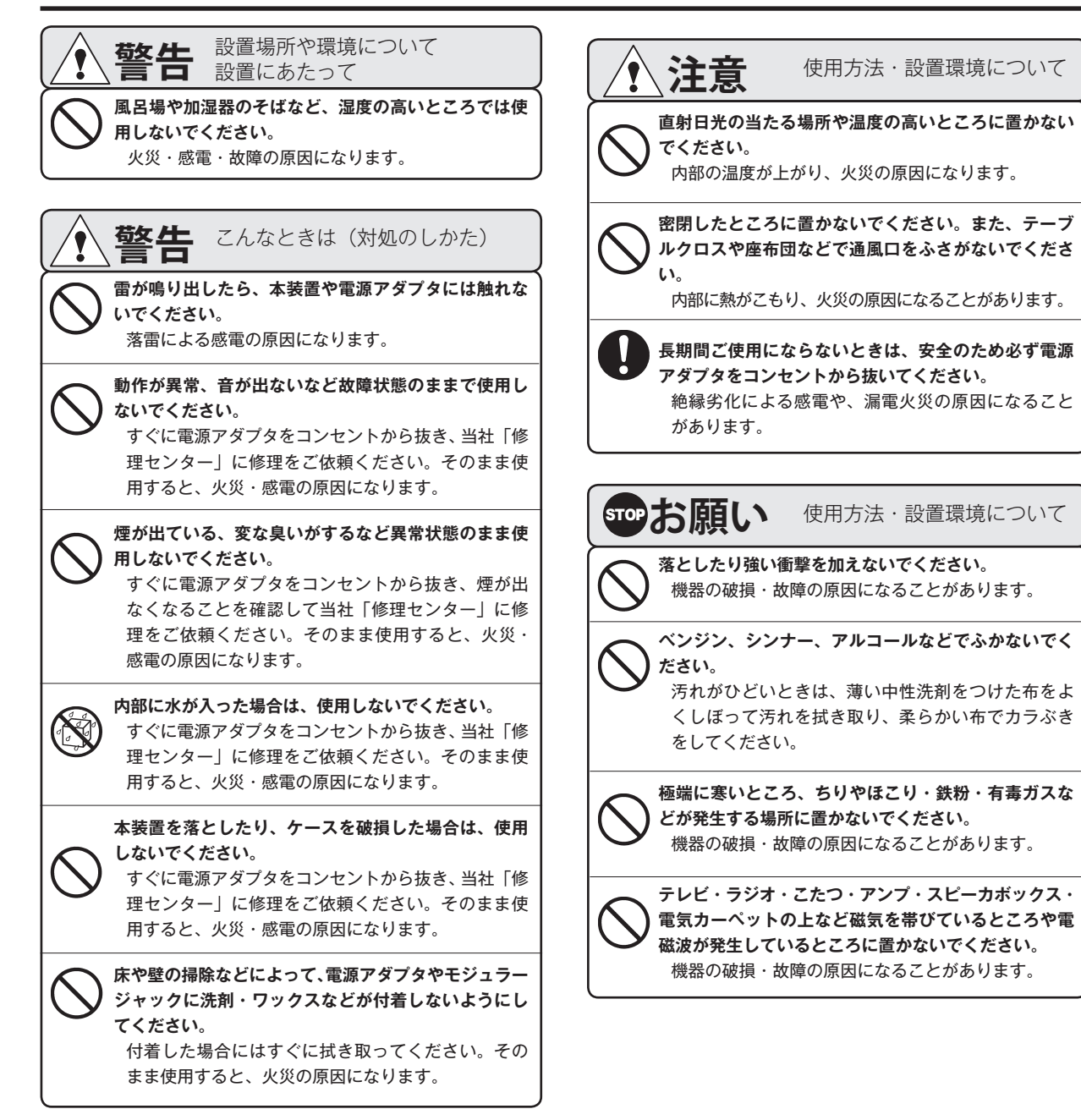

- この装置は、クラス A 情報技術装置です。この装置を家庭環境で使用すると受信妨害を引き起こすことがあります。この場合には 使用者が適切な対策を講ずるよう要求されることがあります。 VCCI-A
- 本装置の仕様は国内向けになっていますので、規格の異なる海外でご使用いただくことはできません。
- This device is designed to use only in Japan so that the use of the equipment is prohibited in foreign countries.
- この取扱説明書、ハードウエア、ソフトウエアおよび外観の内容については将来予告なしに変更することがあります。
- 共同電話、公衆電話、地域集団電話ではご使用になれません。

● 正常な使用状態で本装置に故障が生じた場合、当社は本装置の保証書に定められた条件に従って修理いたします。 ただし、本装置の故障・誤動作または不具合により、通話などにおいて利用の機会を逸したために発生した損害等の付随的損害の補 償については、当社は一切その責任を負いませんのであらかじめご了承ください。

# お使いになる前に

本システムは、本体装置の「通話録音装置 VR-D175」(以下、「VR-D175」と記します。)およびパソコンで音声ファ イルが再生できる「再生ソフト VPS175」(以下、「VPS175」と記します。)で構成されます。 「VR-D175」は、通話録音の音源として「受話器」に接続する方法と「外部音源」に接続する方法があります。

## ■ セットの確認

次のものがそろっていることをご確認ください。万一、 セットに足りないものがあったり、取扱説明書に落丁・ 乱丁があったときは、販売店または当社営業所へご連 絡ください。当社営業所については当社ホームページ (http://www.takacom.co.jp)の「営業拠点」をご覧くだ さい。

| 品名             | 数量 |
|----------------|----|
| 本体             | 1  |
| 電源アダプタ         | 1  |
| SD カード         | 1  |
| セキュリティカバー      | 1  |
| モジュラーコード(20cm) | 1  |
| 取扱説明書          | 1  |

## ■ 停電について

- 停電すると本装置は通話の録音はできません。録音中に停電すると、直ちに本装置は停止します。録音中の内容は保存できません。
- 各種設定や保存されている録音が消えることはあり ません。

## ■ システム概要

●接続方式(通話音声の入力方法)

#### ・受話器接続

電話機の受話器に接続します。

#### ・外部入力接続

電話機の音声出力端子と接続します。

#### ● 録音方式

#### ・自動録音

音声の有無で録音開始・録音終了を制御します。

・手動録音

本装置の録音ボタンを押すと録音を開始し、停止 ボタンを押すと録音を終わります。

#### ●起動方式

#### ・音声起動

音声の有無で録音開始・録音終了を制御します。

#### ●ビギニング録音機能

手動録音方式で、通話の途中で録音ボタンを押した ときに、その通話の最初からの録音を残すことがで きます。

#### ●録音モード

標準の「SPモード」と、録音時間が2倍になる「L Pモード」を選択することができます。

#### ●エンドレス録音

1枚のSDカードでエンドレス録音をすることがで きます。すべて使い切ると、古い録音を消しながら 新しい録音を記録します。

#### ●再生速度

「標準/早い(1.5倍)」の2モードがあります。

#### ●重要マーク

特定の音声ファイルに重要マークをつけ、重要ファ イルだけを再生することができます。

#### ●セキュリティ

SD カードや本体装置の盗難防止のために、セキュ リティカバーとセキュリティワイヤーを取り付ける ことができます。また、本体装置のボタン操作を禁 止する暗証番号の登録ができます。

#### ● 再生ソフト VPS175

当社のホームページからダウンロードした 「VPS175」をインストールし、音声ファイルをパ ソコンで再生することができます。

下記からダウンロードしてください。 【タカコムホームページアドレス】 http://www.takacom.co.jp

「ソフトウェア」

## ■ SD カードについて

#### ●対応カード

SD/mini SD/micro SD/

SDHC/mini SDHC/micro SDHC

 ・mini SD/micro SD/mini SDHC/micro SDHC を本装置に 挿入する場合は、SD カードアダプタを使用してください。
 ・SDHC UHS- I / II には対応していません。

#### ● 録音可能時間

本装置で使用できる「SD カード」の容量と、おお よその録音時間は次のとおりです。

| 家島    | 録音モード   |         |
|-------|---------|---------|
| 台里    | SPモード   | LPモード   |
| 128MB | 8.5 時間  | 17 時間   |
| 256MB | 17 時間   | 34 時間   |
| 512MB | 34 時間   | 68 時間   |
| 1GB   | 68 時間   | 136 時間  |
| 2GB   | 138 時間  | 277 時間  |
| 4GB   | 277 時間  | 555 時間  |
| 8GB   | 555 時間  | 1110 時間 |
| 16GB  | 1110 時間 | 2221 時間 |
| 32GB  | 2220 時間 | 4444 時間 |

・1 枚の SD カードに最大 9,999 件の録音を記録することができます。

- ・SD カードは本装置専用としてください。他の機器で使用した SD カードは、必ず本装置でフォーマットをしてからお使いください。SD カード内に本装置以外のデータが混在すると、誤動作の原因となることがあります。
- ・市販の SD カードは、まれに正常に機能しないことがあります。
- 小刻みに録音を繰り返した場合や、短い通話の録音が多いときは、録音可能時間は上表より5~20%程度短くなる場合があります。

#### ●本装置に入れる

SD カードのライトプロテクトがロックされていないことを確認して、表面を上にして SD カード挿入口に差し込みます。奥までしっかり差し込みます。

※カチッと音がして、カードが少し戻ります。

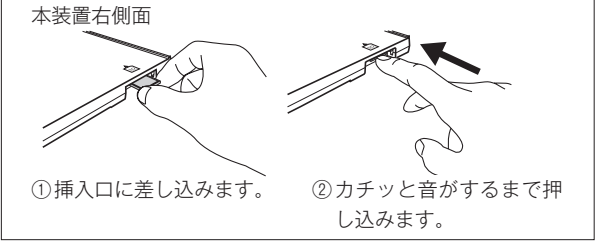

- STOP お願い

●差し込む方向と表裏を間違えないように注意して ください。間違えると機器を破損することがあり ます。

この方向に差し込みます。

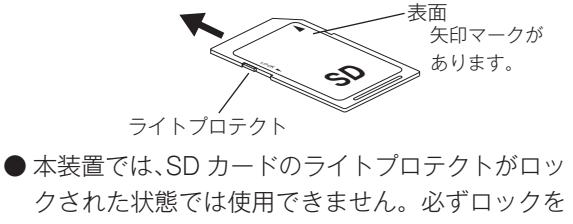

- 解除してセットしてください。 ● 差し込んだとき、ディスプレイにエラーが表示さ
  - れた場合は、もう一度差しなおしてください。

#### ●本装置から取り出す

本装置が【待機画面】で、ディスプレイの SD カードマー クが点滅していないことを確認します。 SD カードを押し込みます。 ※カチッと音がしたら、指を離します。 SD カードをつまんで取り出します。

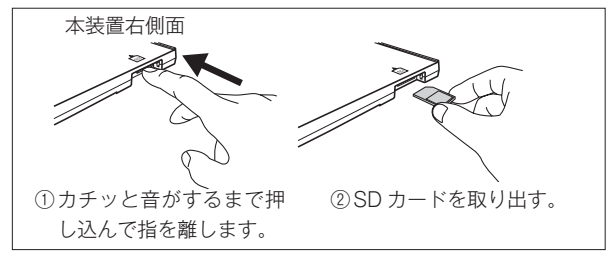

#### - stop お願い・

● SD カードマークが点滅中は、SD カードを取り 出さないでください。内部のデータが壊れること があります。

#### お使いになる前に

#### ●フォーマット

新しい SD カードを初めて本装置に装着すると、自動 的に本装置専用のフォーマットをします。

ご使用中の SD カードをフォーマットする方法は次の とおりです。フォーマットをするとすべての録音内容 が消去されますのでご注意ください。

#### <手順>(18ページ参照)

① 登録 ボタンを押します。

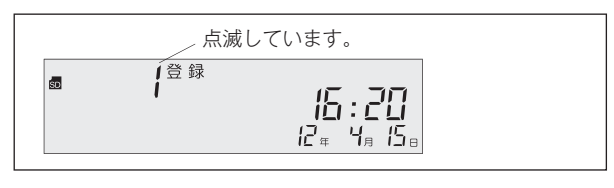

 (2) (巻戻) ボタンを1回押して登録番号の「19」の点 滅を確認した後で、(登録) ボタンを押します。

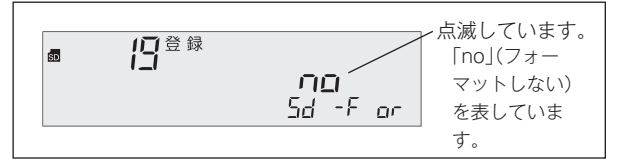

③ **早送** ボタンを押し表示を下の図にして **登録** ボタンを押します。

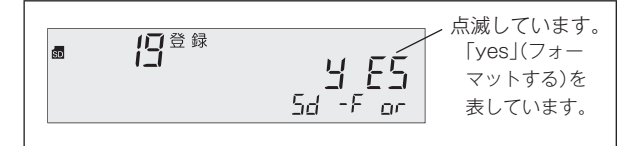

フォーマットが始まります。

⑤フォーマット終了後、停止ボタンを押すと【待機 画面】になります。

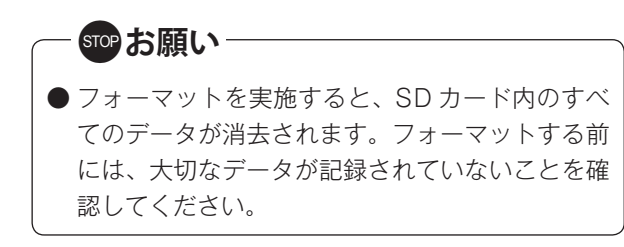

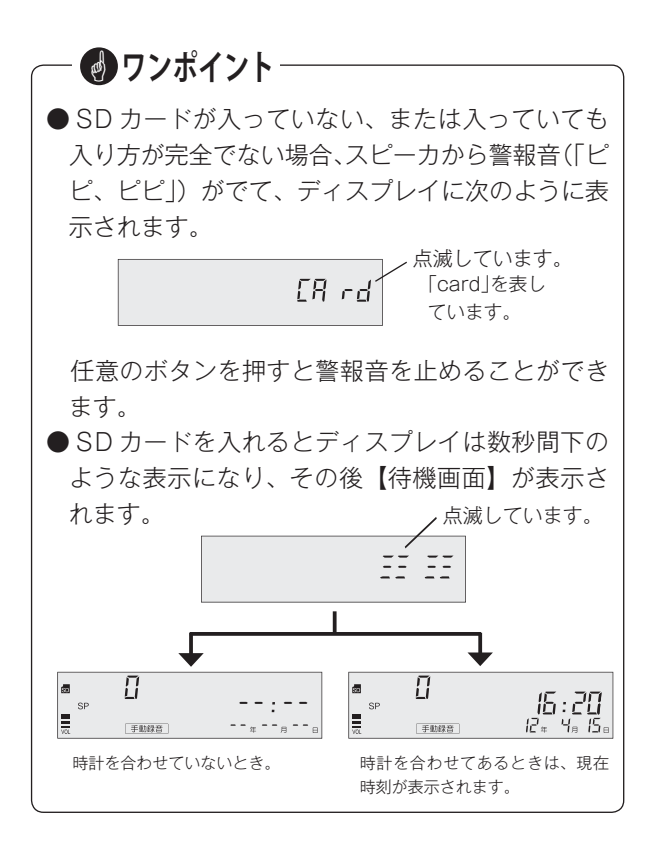

#### ■ 運用開始までの手順

1 設置と機器の接続

10 ページ

電源や電話機の接続をします。

2時計を合わせる

#### 12 ページ

本装置内蔵の時計を合わせます。録音時刻を記録する時計になります。

#### 3 機能設定

#### 14 ページ

本装置裏面の機能設定スイッチで録音方式や録音起 動方式、音源接続方式(通話音声の入力方法)など を設定します。

#### 4録音レベルの調整

#### 16 ページ

送話および受話の音量などを調節します。

### 5 各種機能登録

18 ページ

必要であれば、機能登録を変更します。

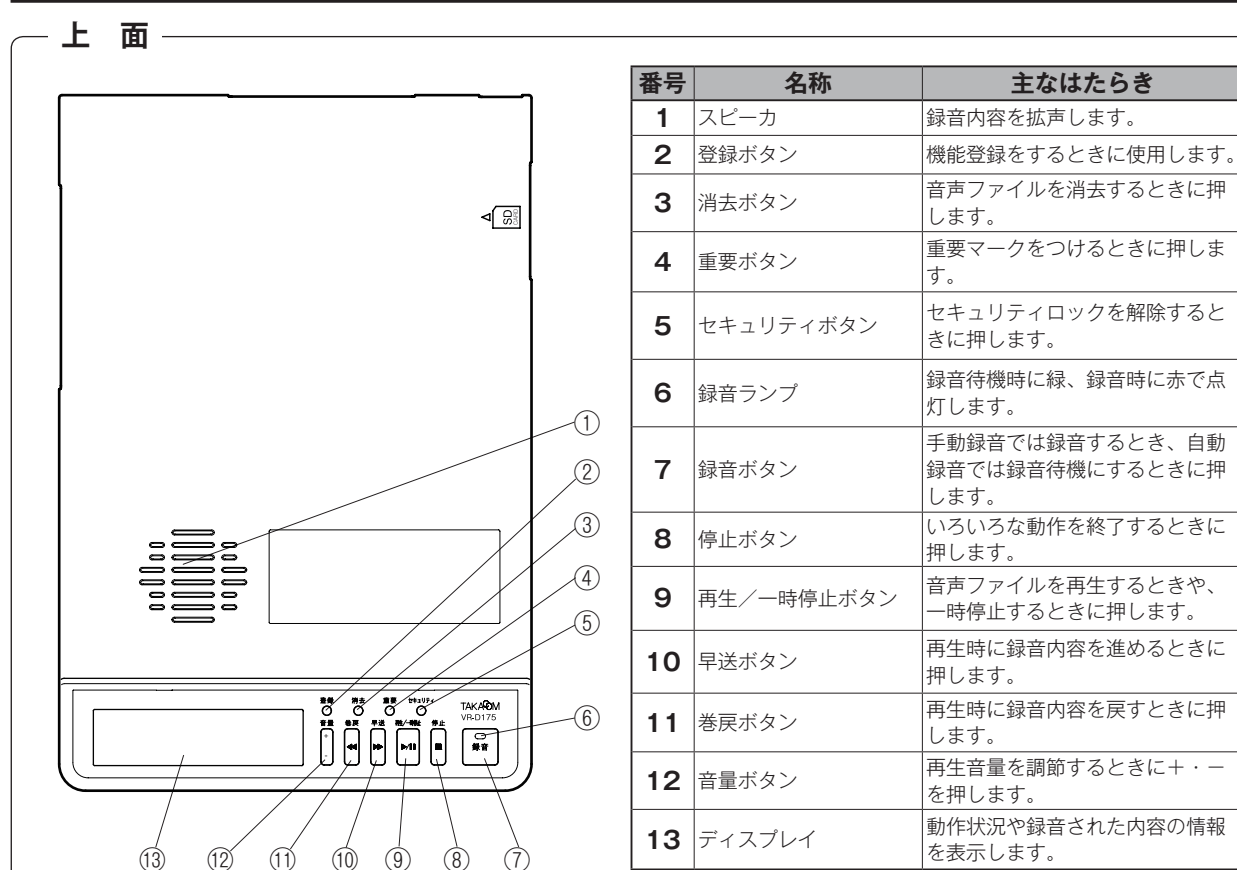

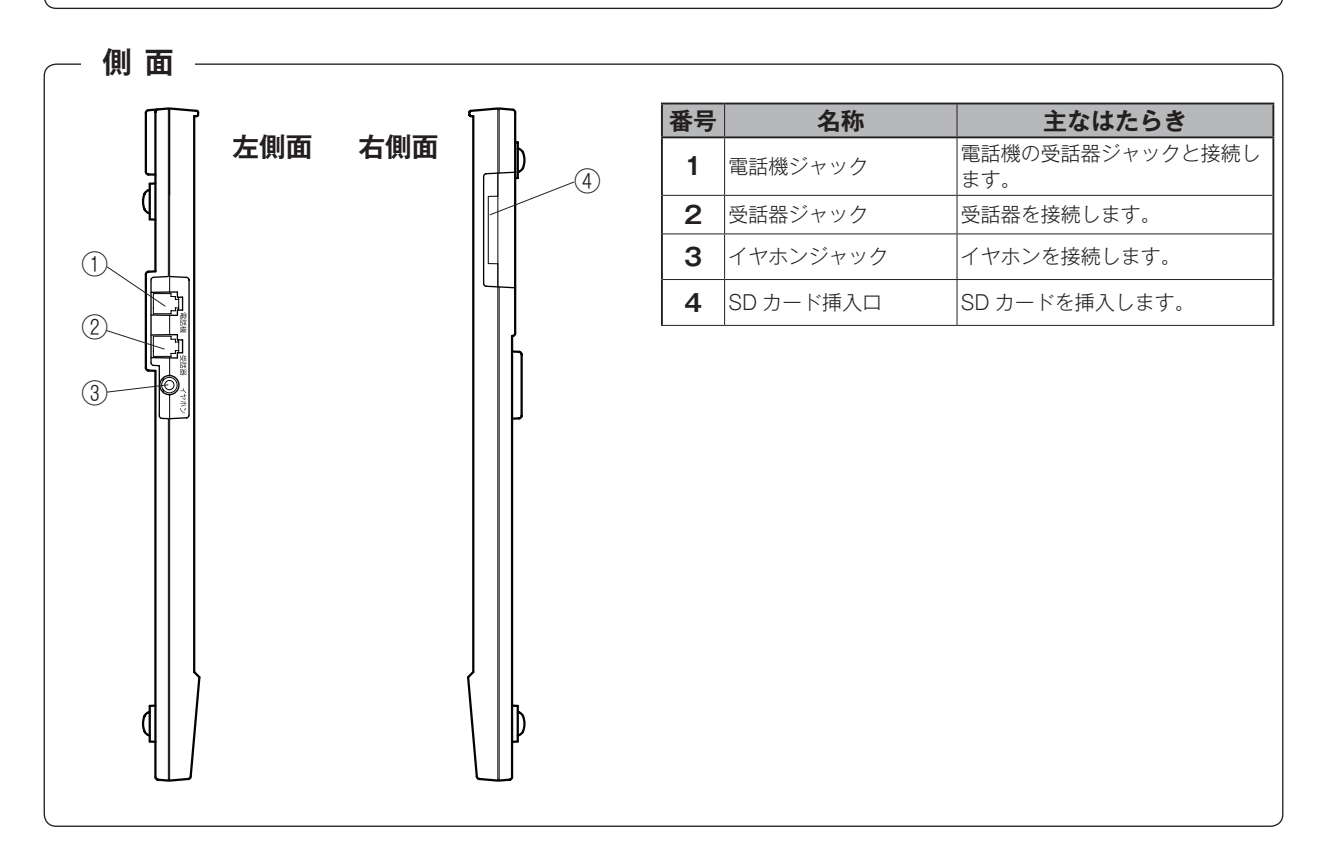

# 各部の名前とはたらき

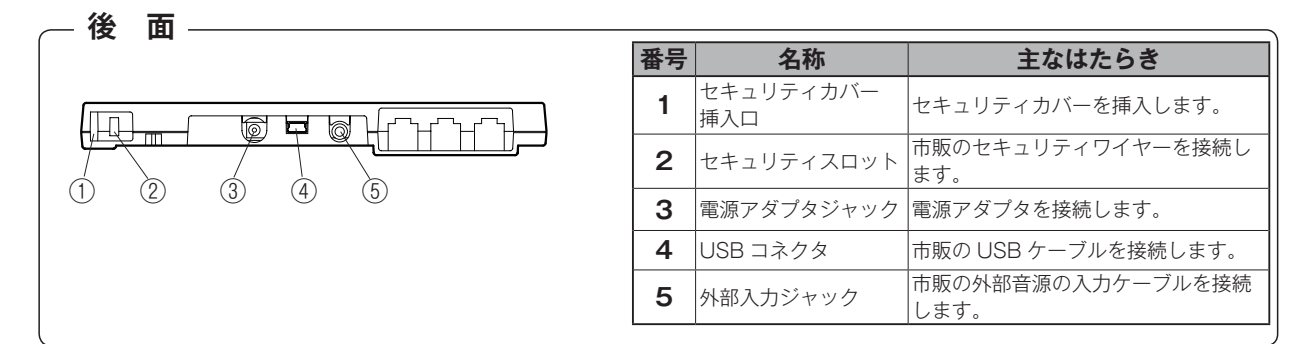

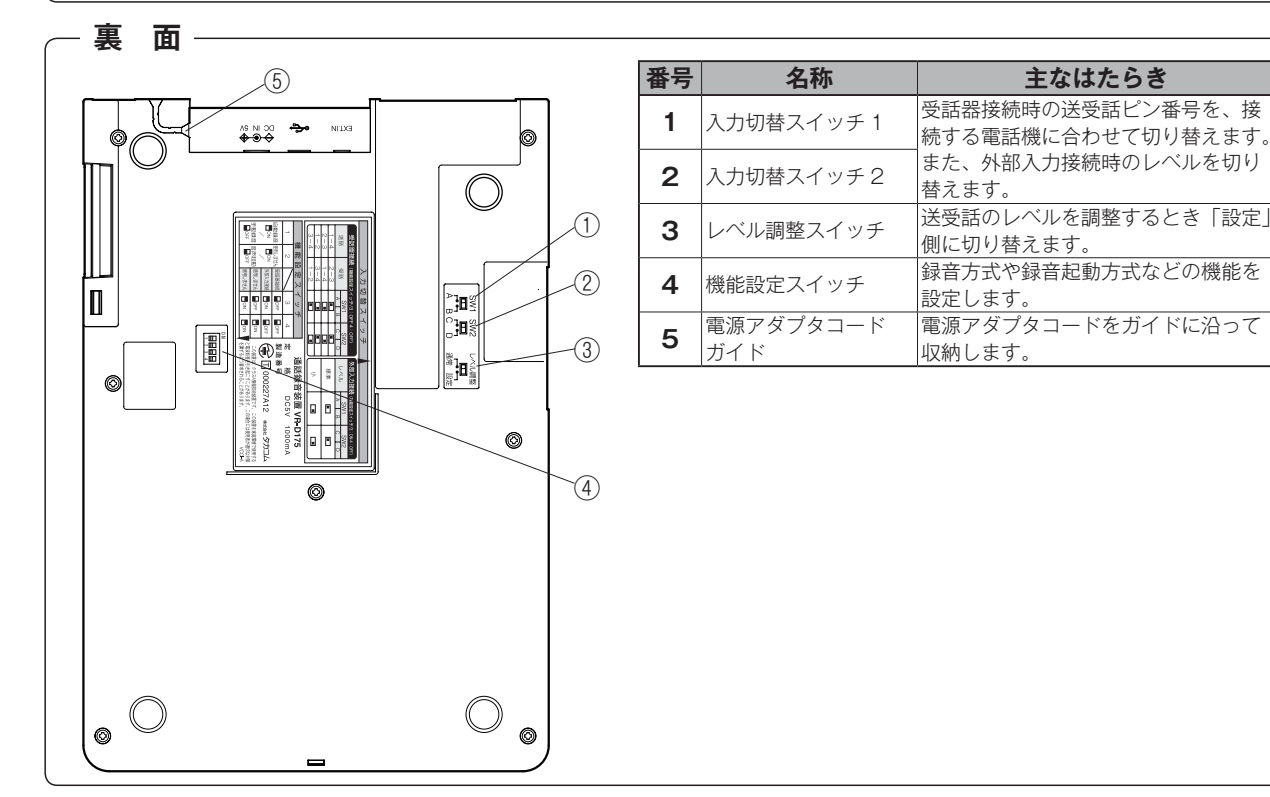

## - ディスプレイの表示項目

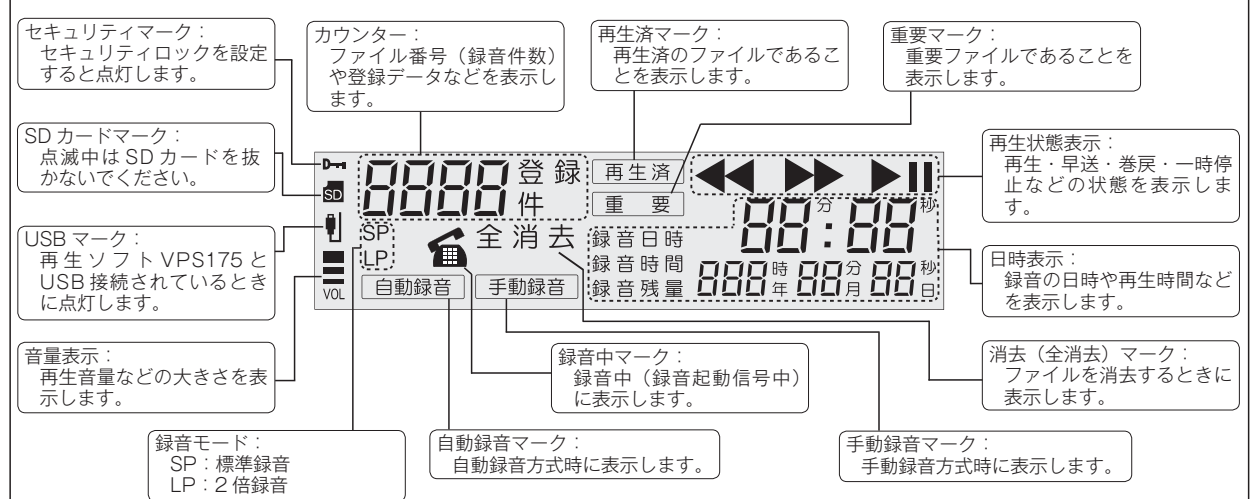

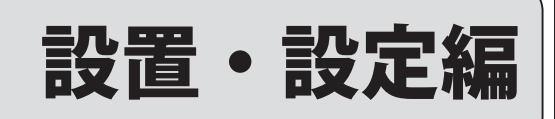

## 電源の接続

電源アダプタを AC100V に接続します。本装置には 電源スイッチがありませんので、接続すると電源が入 ります。添付の電源アダプタ以外は使用しないでくだ さい。火災などの原因になります。

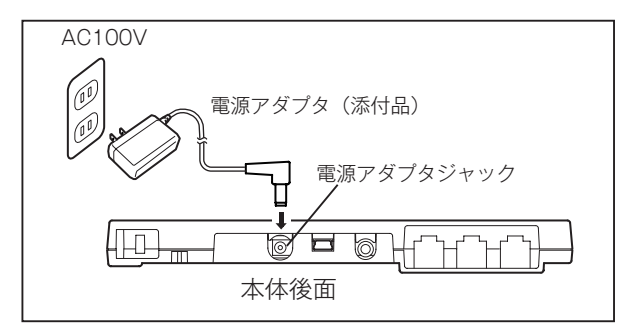

パソコンと USB 接続した場合も電源が入ります。ただ しパソコンが起動していないときは、本装置の電源は 入りません。また、パソコンがスタンバイモードになっ たときは電源が切れます。

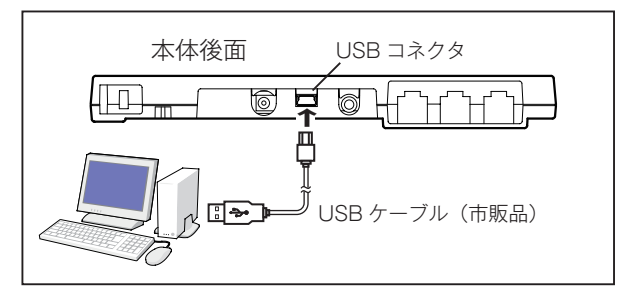

#### stop お願い

- お使いのパソコンが Windows 8.1 の場合は、パ ソコンをスリープ状態にしないでください。電源 オプションの設定で「コンピュータをスリープ状 態にする」を"適用しない"に設定してください。
- 1台のパソコンに本装置を複数台接続しないでく ださい。パソコンの OS によっては不安定な動作 をすることがあります。
- USB ケーブルは市販の「USB(A) オス- USB (mini-B) オス」タイプの商品をご用意ください。
- USB ハブ経由で電源の供給を行なう場合は、電 流容量が 500mA の USB ハブをご使用ください。
- USB ケーブルをパソコンに挿し直す場合は、5 秒以上時間を置いてから接続してください。
- ●電源の供給をUSBのみで長期間ご使用の場合、 本装置の内蔵時計の時刻誤差が大きくなることが あります。定期的に時刻の修正登録を行うことを お薦めします。

## 

## 音源の接続

## ■ 受話器に接続するとき

機能設定スイッチで音源接続方式を「受話器接続」に します。

電話機から受話器をはずし、本装置の受話器ジャック に接続します。添付の短いモジュラーコードで電話機 の受話器ジャックと、本装置の電話機ジャックを接続 します。

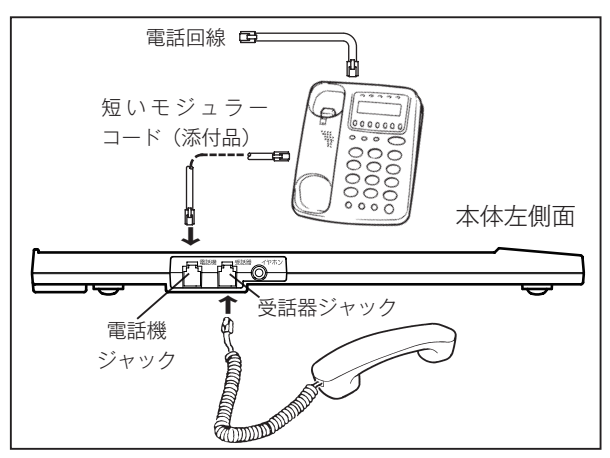

## – 🕑 ワンポイント

●本装置を電話機の受話器に接続した場合、まれに、 通話相手の電話機で音声が二重に聞こえる(エ コーがかかる)場合があります。このような場合 は、本装置裏面の「入力切替スイッチ」で、送受 話のピン番号をお使いの電話機と合わせてくださ い。詳しくは「入力切替スイッチの設定」(15ペー ジ)を参照してください。

## ■ 外部音源に接続するとき

機能設定スイッチで音源接続方式を「外部入力接続」 にします。

外部入力ジャックに外部音源を接続します。

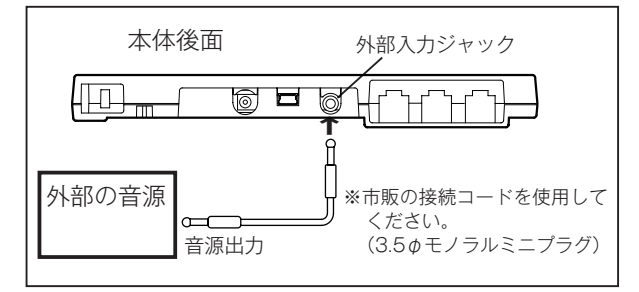

## セキュリティカバーの取り付け

本装置には SD カードおよび本体の盗難防止のために、 セキュリティスロットが設けられています。次の方法 でセキュリティカバー(添付品)とセキュリティワイ ヤー(市販品)を取り付けてください。

#### ● セキュリティカバーの取り付け

後面の、セキュリティカバー挿入口からセキュリティ カバー(添付品)を差し込みます。

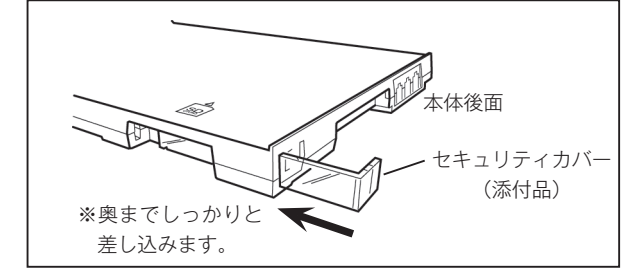

#### ● セキュリティワイヤーの取り付け(例)

市販のセキュリティワイヤーのロックパーツの金具 部分を、セキュリティカバーの開口部に差し込みま す。

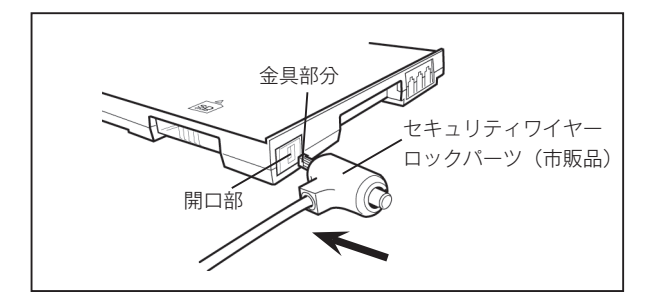

ロックパーツのボタンを押して、セキュリティワイ ヤーをロックします。

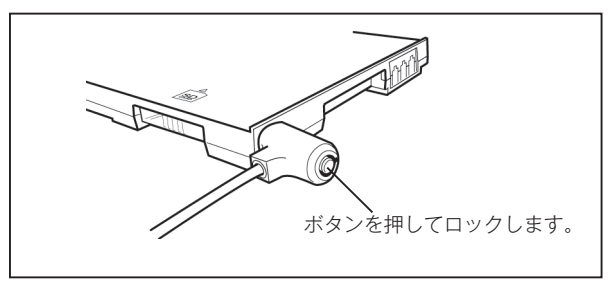

### ● セキュリティスロットの寸法

本装置のセキュリティスロットの寸法は以下の通り です。サイズに応じたセキュリティワイヤーをご用 意ください。

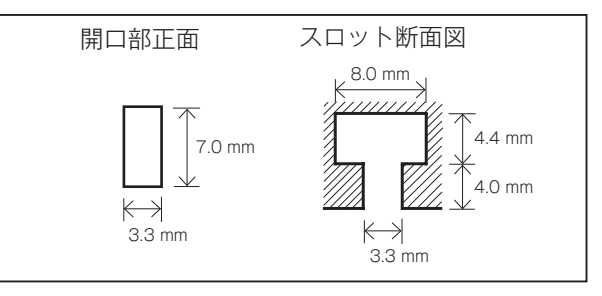

## セキュリティカバーの取り外し

#### ● セキュリティカバーの取り外し

本装置をしっかりと固定して、本体側面のセキュリ ティカバーを下からしっかりとつまんだ状態で、本 体後面にスライドさせて取り外します。

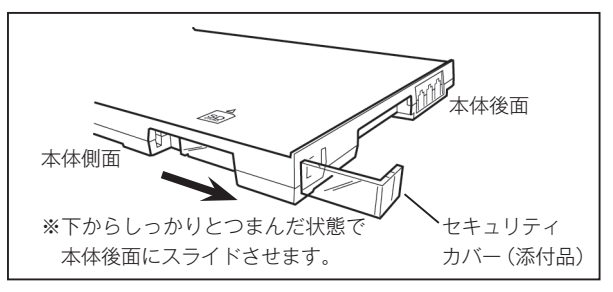

# 時計を合わせる

最初に時計を合わせます。通話録音開始の時刻を記録 登録ボタンを押します。 6 するときにこの時計の値が使われます。 ※「日」が登録されて「時」が点滅します。 例: 2012年4月15日14時38分に合わせます。 「0」が点滅します。 押す 最初に電源を入れ、SD カードを入れた状態です。 \* /#≵ ≇≢ 11=1/7 0000 D---4. <u>15.</u> 
 NR
 NR
 NR
 NR
 NR
 NR
 NR
 NR
 NR
 NR
 NR
 NR
 NR
 NR
 NR
 NR
 NR
 NR
 NR
 NR
 NR
 NR
 NR
 NR
 NR
 NR
 NR
 NR
 NR
 NR
 NR
 NR
 NR
 NR
 NR
 NR
 NR
 NR
 NR
 NR
 NR
 NR
 NR
 NR
 NR
 NR
 NR
 NR
 NR
 NR
 NR
 NR
 NR
 NR
 NR
 NR
 NR
 NR
 NR
 NR
 NR
 NR
 NR
 NR
 NR
 NR
 NR
 NR
 NR
 NR
 NR
 NR
 NR
 NR
 NR
 NR
 NR
 NR
 NR
 NR
 NR
 NR
 NR
 NR
 NR
 NR
 NR
 NR
 NR
 NR
 NR
 NR
 NR
 NR
 NR
 NR
 NR
 NR
 NR
 NR
 NR
 NR< 「--」が点滅しています。 
 Bit
 Bit
 Bit
 Bit
 Bit
 Bit
 Bit

 O
 O
 O
 O
 O
 Dit
 Dit

 Bit
 Fit
 Bit
 Bit
 Bit
 Dit
 Dit

 Bit
 Fit
 Bit
 Bit
 Bit
 Bit
 ●「時|を合わせます。 Π 于数标音 **巻戻** / **早送** ボタンを押して、合わせる時(14) を表示します。 2 登録 ボタンを押します。 7 登録 ボタンを押します。 ※登録モードになり、登録番号「1」が点滅します。 ※「時」が登録されて「分」が点滅します。 「1」が点滅します。 押す 「00」が点滅します。 ## ## ##107-Ð 
 310
 31±
 31±
 11±
 11±
 11±
 11±
 11±
 11±
 11±
 11±
 11±
 11±
 11±
 11±
 11±
 11±
 11±
 11±
 11±
 11±
 11±
 11±
 11±
 11±
 11±
 11±
 11±
 11±
 11±
 11±
 11±
 11±
 11±
 11±
 11±
 11±
 11±
 11±
 11±
 11±
 11±
 11±
 11±
 11±
 11±
 11±
 11±
 11±
 11±
 11±
 11±
 11±
 11±
 11±
 11±
 11±
 11±
 11±
 11±
 11±
 11±
 11±
 11±
 11±
 11±
 11±
 11±
 11±
 11±
 11±
 11±
 11±
 11±
 11±
 11±
 11±
 11±
 11±
 11±
 11±
 11±
 11±
 11±
 11±
 11±
 11±
 11±
 11±
 11±
 11±
 11±
 11±
 11±
 11±
 11±
 11±</th ⊖ 解音 |登録 3 もう一度 登録 ボタンを押します。 ●「分」を合わせます。 ※「年」が点滅します。 **巻戻** / **早送** ボタンを押して、合わせる分(38) 「12」が点滅します。 押す を表示します。 #法 章要 293077 〇 〇 〇 8 登録 ボタンを押します。 日本 12...... ※「分」が登録されます。 ※登録番号の選択に戻り、登録番号「1」が点滅します。 ●「年」を合わせます。 [1] が点滅します。 押す **巻戻** / **早送** ボタンを押して、合わせる年(12) を表示します。西暦の下2桁で合わせてください。 14:38 12: 4:15: ▲ 登録 ボタンを押します。 ※「年」が登録されて「月」が点滅します。 **Q** 停止 ボタンを押します。 「1」が点滅します。 押す ※【待機画面】が表示されます。 ※合わせた日付と時刻が表示され「:」が点滅します。 7 第去 重要 #F=リディ 〇 〇 〇 〇 Π ●「月」を合わせます。 14:38 R . 4. 15. 于教授官 **巻戻** / **早送** ボタンを押して、合わせる月(4) を表示します。 ワンポイント 5 登録 ボタンを押します。 ※「月」が登録されて「日」が点滅します。 ●時刻を修正するときは、手順1から同様の操作を [1] が点滅します。 します。 ● 手順8で 登録 ボタンを押したときにゼロ秒にな \*\* ## ## ##10Fr 0 0 0 1章録 ります。 0 兼音 ●操作の途中で2分間何も操作をしないと、それま での処理をキャンセルし、【待機画面】に戻ります。 ●「日」を合わせます。 ●途中で停止ボタンを押すと、それまでの操作を **巻戻** / **早送** ボタンを押して、合わせる日(15) すべてキャンセルし、手順2に戻ります。 を表示します。

0 ##

## 194397 O O

押す

TAKAGA

**•** 

## メモ

## 機能設定スイッチの切り替え

録音方式・録音起動方式、および音源との接続方式を、本装置裏面の機能設定スイッチで設定します。

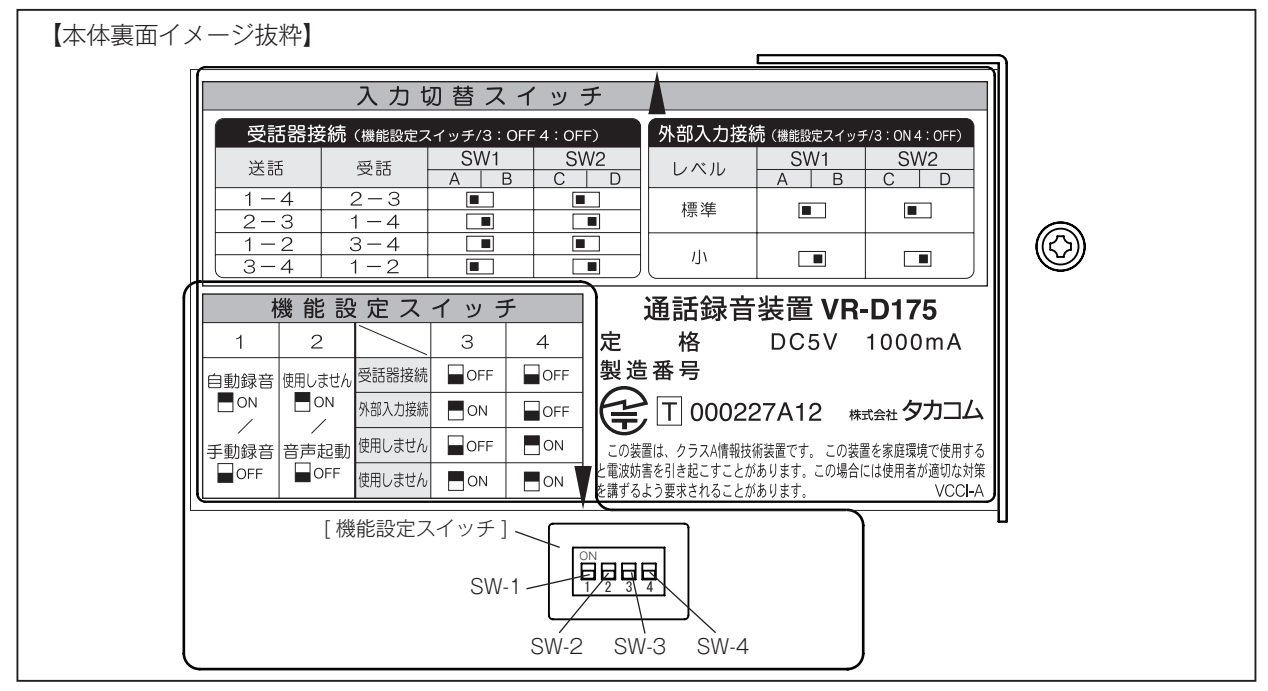

## ■録音方式の設定(SW-1)

本装置を手動録音方式で使用するか、自動録音方式で 使用するかを設定します。

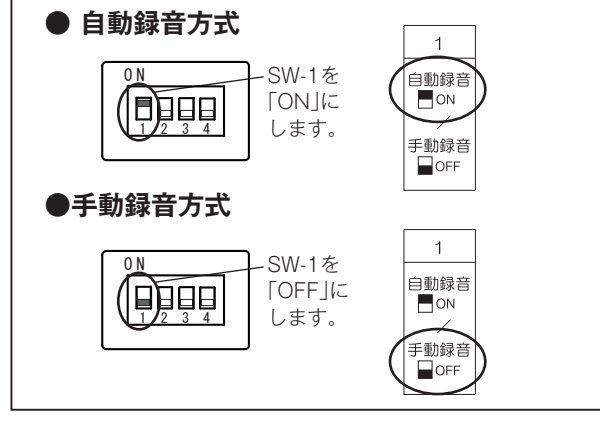

## ■録音起動方式の設定(SW-2)

本装置の録音起動方式は、録音の「起動/停止」を音 声の「有/無」で行う音声起動方式の固定です。

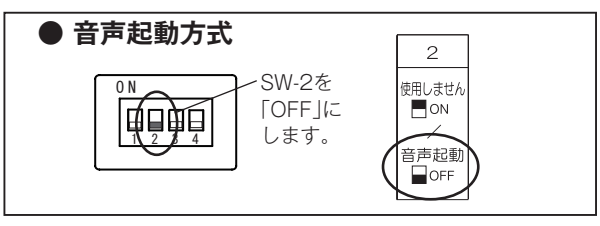

■ 音源接続方式の設定(SW-3/SW-4)

本装置をどこに接続して音声を録音するのかを「音源 の接続」に合わせて設定します。

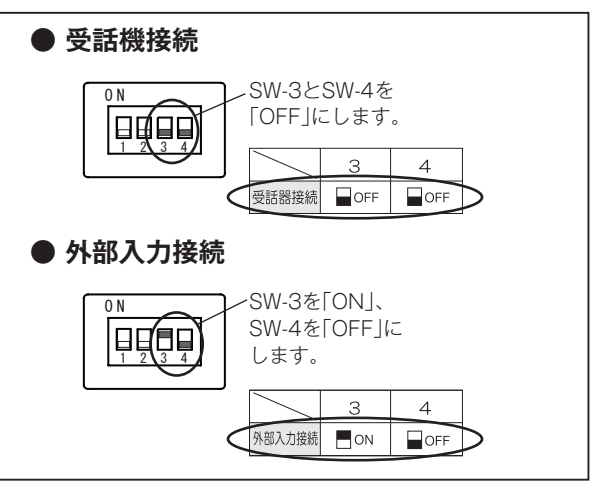

## 入力切替スイッチの設定

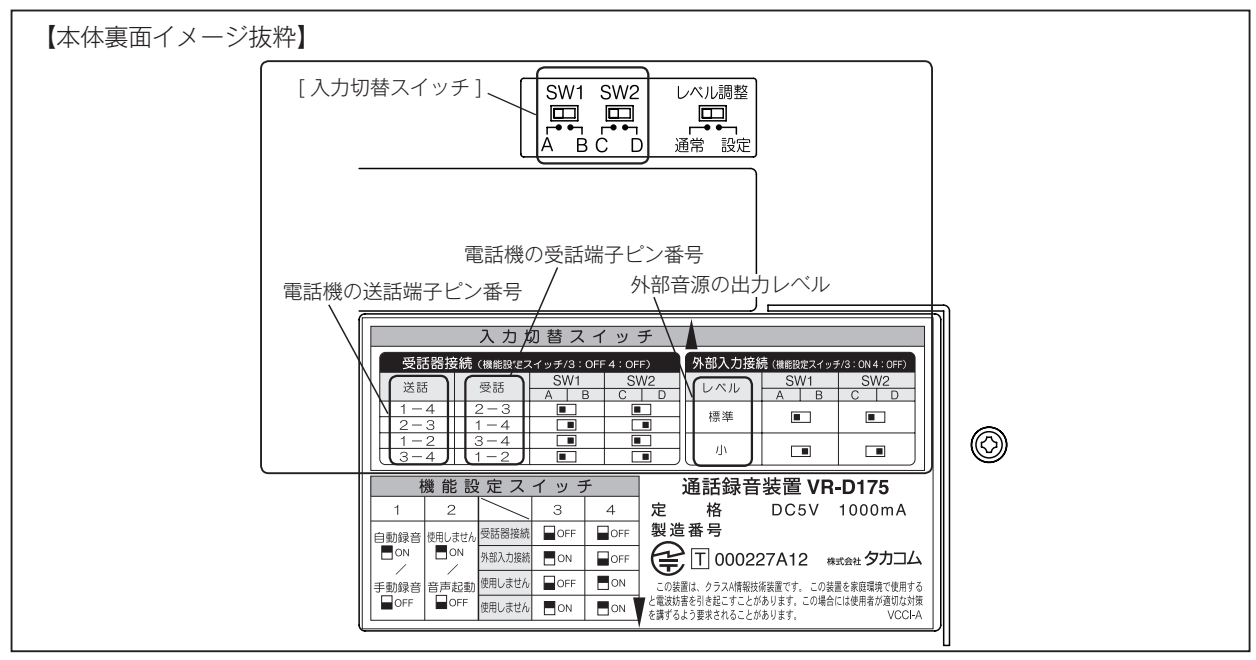

#### ■ 受話器接続の場合

音源接続方式が受話器接続のときは、「入力切替スイッ チ(1、2)」は**工場出荷時の位置**でご使用ください。 このとき、録音した音声が小さいなどの現象が発生し た場合は、このスイッチで送受話のピン番号をお使い の電話機に合わせてください。詳しくは販売店または 当社営業所にお問合せください。

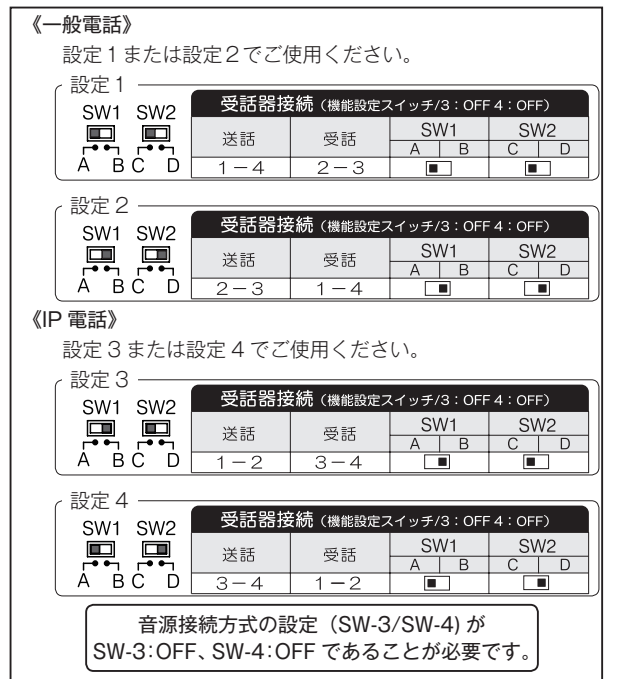

※電話機の機種により次の設定を目安としてください。

### ■ 外部入力接続の場合

音源接続方式が外部入力接続のときは、「入力切替ス イッチ(1、2)」を下図の「標準」に設定します。こ のとき、録音した音声が小さい場合は、「小」に切り 替えてください。スイッチの切り替えを行っても改善 できない場合は、次項の「録音レベルの調整」を行っ てください。

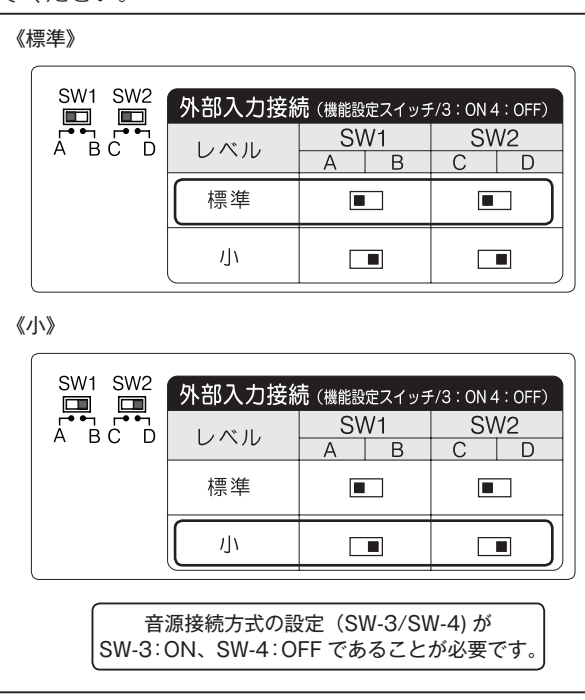

## 録音レベルの調整

通話録音の音声が全体的に小さい、送話または受話の 音声だけが小さいなどのときは、次の手順でレベルの 調整を行います。また、この調整画面では録音起動の 確認もできます。

### ■ 受話器入力の調整

受話器接続したときの、送話レベルおよび受話レベル を調整します。「機能設定スイッチ3および4」で、受 話器接続に設定します。「音源接続方式の設定」(14ペー ジ)を参照してください。

#### ● 送話レベルの調整

 【待機画面】表示中に、本装置裏面の「レベル調整 スイッチ」を"設定"側に切り替えます。
 ※【送話レベル調整画面】が表示されます。

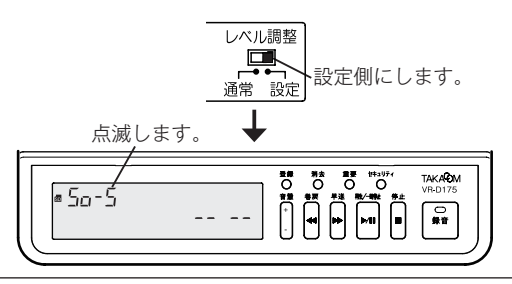

- 2 接続された電話機で、外線に電話をかけてお話しします。
- **3**通話中に **巻戻** / **早送** ボタンでレベルを調整します。

レベル数値(点滅)

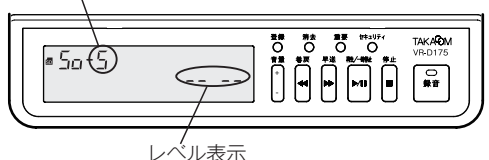

- ※レベル数値は、O(録音しない)と、1(小)~8(大) の間で設定できます。
- ※レベル表示は、通常の音声で "ロ" が3個目まで表示され、 大きい声のときに4個目の "ロ" が表示されるように調 整します。
- [録音が確定していない状態]

・録音ランプが点灯していない。

レベル数値(点滅) 録音ランプ 50 (4) レベル表示 (2) レベルを小さくします。 (2) レベルを大きくします。

- [録音が確定している状態]
- ・録音ランプが点灯している。
- ・録音中マークと再生マークが表示されている。

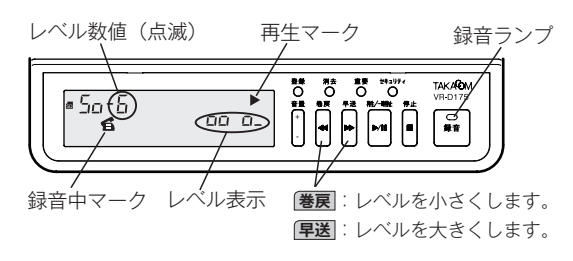

4 送話レベルの調整を終了するときは、「レベル調整 スイッチ」を"通常"側に切り替えます。 ※【待機画面】に戻ります。

#### ● 受話レベルの調整

1 送話レベルの調整の手順1で 登録 ボタンを押す と、受話レベルの調整に切り替ります。

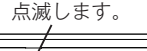

| ■ Ju - 5 |  | TAKA®M<br>VR-D175 |
|----------|--|-------------------|
|          |  |                   |

- 2 接続された電話機で、外線に電話をかけてお話し します。
- 3 送話レベルの調整と同様に調整します。

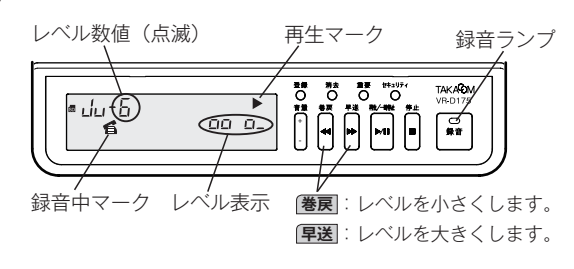

- ※レベル数値は、1(小)~8(大)の間で設定できます。
  ※レベル表示は、通常の音声で "Ω" が3個目まで表示され、 大きい声のときに4個目の "Ω" が表示されるように調整します。
- 4 受話レベルの調整を終了するときは、「レベル調整 スイッチ」を"通常"側に切り替えます。 ※【待機画面】に戻ります。

## ■ 外部入力の調整

外部入力接続したときの、録音レベルを調整します。「機 能設定スイッチ3および4」で、外部入力接続に設定 します。「音源接続方式の設定」(14ページ)を参照し てください。

- 1 「入力切替スイッチ(1、2)」を外部音源出力レベ ル「標準」に合わせます。
  ※「入力切替スイッチの設定 外部入力接続の場合」を参
  - ※「人力切替スイッナの設定 外部人力接続の場合」を参 照してください。
- 2【待機画面】表示中に、本装置裏面の「レベル調整 スイッチ」を"設定"側に切り替えます。

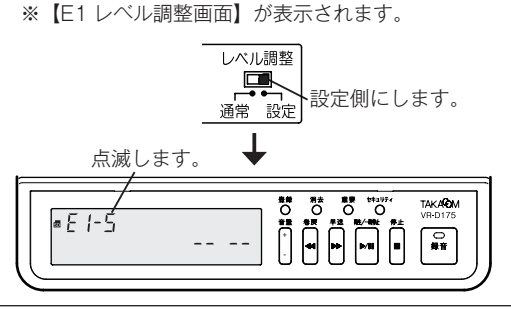

3 外部音源からの音声を入力します。

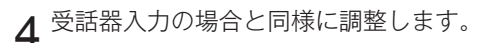

レベル数値(点滅)

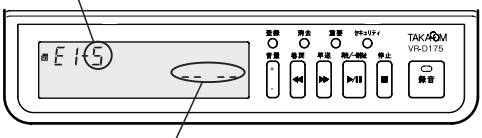

レベル表示

※レベル数値は、1(小)~8(大)の間で設定できます。
※レベル表示は、通常の音声で "<u>n</u>" が3個目まで表示され、 大きい声のときに4個目の "<u>n</u>" が表示されるように調 整します。

#### [録音が確定していない状態]

・録音ランプが点灯していない。

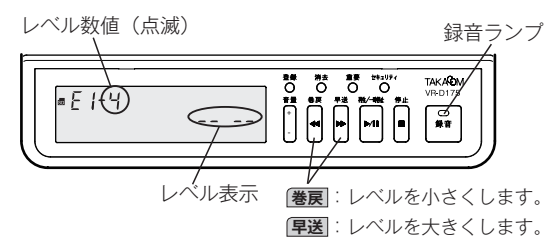

- [録音が確定している状態]
- ・録音ランプが点灯している。
- ・録音中マークと再生マークが表示されている。

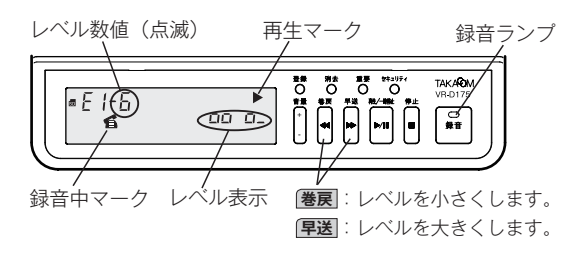

5 レベルの調整を終了するときは、「レベル調整ス イッチ」を"通常"側に切り替えます。 ※【待機画面】に戻ります。

#### ● 外部音源のレベルが小さいとき

前記の調整でレベルを最大にしても、録音した音声が 小さい場合は、次の方法で調整を行ってください。

**1**「入力切替スイッチ(1、2)」を外部音源出力レベ ル「小」に合わせます。

※「入力切替スイッチの設定 外部入力接続の場合」を参 照してください。

- **2** 外部入力の調整の手順2で **登録** ボタンを押しま す。
  - ※【E2 レベル調整画面】が表示されます。

点滅します。

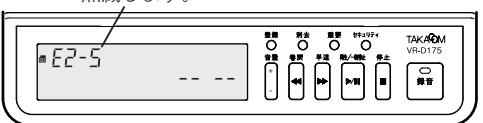

- 3 外部音源からの音声を入力します。
- ▲ E1 レベルの調整と同様に調整します。
- 5 レベルの調整を終了するときは、「レベル調整ス イッチ」を"通常"側に切り替えます。 ※【待機画面】に戻ります。

## 機能登録を変える

本装置のいろいろな動作条件を変更することができます。

| 設定一覧     |               |                                                                                      |                           |           |           |  |
|----------|---------------|--------------------------------------------------------------------------------------|---------------------------|-----------|-----------|--|
| 登録<br>番号 | 項目名           | 内容                                                                                   | 値の意味と範囲                   | 工場<br>出荷時 | 関連<br>ページ |  |
| 1        | 日時設定          | 内蔵時計の年月日時刻を合わせます。                                                                    | 2012年1月1日~<br>2099年12月31日 | なし        | 12        |  |
| 2        | 録音モード         | 録音モードを設定します。LP モード(長時間)にすると<br>録音時間は SP モード(標準)の2倍になりますが、音<br>質が多少悪くなります。            | 0                         | -         |           |  |
| 3        | エンドレス録音       | SD カードを使い切ったとき、古い録音を消しながら新<br>しい録音をする「エンドレス録音」を、する/しないを<br>設定します。                    | 0 : しない<br>1 : する         | 0         | 24        |  |
| 4        | 装置番号          | この装置の装置番号を登録します。複数の装置をご使用<br>の場合に区別できます。                                             | 001 ~ 999                 | 001       | 19        |  |
| 5        | 最大録音時間        | ひとつのファイルに保存できる最大録音時間を設定しま<br>す。                                                      | 1~99分                     | 60        | -         |  |
| 6        | タイムスタンプ       | 再生時に、そのファイルの録音日時をアナウンスする「タ<br>イムスタンプ」を、使用する/しないを設定します。                               | 0:使用しない<br>1:使用する         | 0         | 26        |  |
| 7        | セキュリティ        | 再生や登録などの操作を禁止する「セキュリティロック」<br>を、使用する/しないを設定します。                                      | 0:使用しない<br>1:使用する         | 0         | 31        |  |
|          | ロック           | 使用する場合、4 桁の暗証番号を登録する。                                                                | 各桁1~6の数                   | 1111      | 31        |  |
| 8        | 後追い録音         | 録音の起動が確定する最大5秒前からの音声を保存する<br>「後追い録音」機能を、使用する/しないを設定します。                              | 0 : 使用しない<br>1 : 使用する     | 0         | -         |  |
| 9        | ビギニング録音       | 手動録音で、通話の途中で録音を開始したとき、その通<br>話の冒頭からの音声を保存する「ビギニング録音」機能を、<br>0:使用しない<br>1:使用する        |                           | 0         | 22        |  |
| 10       | 終話検出時間        | 自動録音方式(音声起動方式)のときに、音声がなくなっ<br>てから録音を終了するまでの時間を設定します。                                 | 0:4秒<br>1:8秒              | 0         | 23        |  |
| 11       | テールカット        | 自動録音方式(音声起動方式)で録音されたファイルを<br>再生するときに、終話検出時間分の再生をカットする<br>「テールカット」機能を、使用する/しないを設定します。 | 0 : 使用しない<br>1 : 使用する     | 0         | -         |  |
| 12       | メモリフル<br>アラーム | SD カードを使い切ったときに、アラーム音を、出す/<br>出さないを設定します。                                            | 0 : 出さない<br>1 : 出す        | 0         | 25        |  |
| 13       | キー受付音         | 本装置のボタン操作をしたときに、受付音を、出す/出 0:出さない<br>さないを設定します。 1:出す                                  |                           | 1         | -         |  |
| 14       | 再生済み表示        | 指定されたファイルが、以前に再生済みの場合のマーク<br>を、表示する/しないを設定します。                                       | 0                         | 26        |           |  |
| 15       | 自動録音待機<br>セット | 自動録音方式(音声起動方式)で、録音ランプが30秒<br>以上消えている場合に、自動的に録音待機状態にする機<br>能を、使用する/しないを設定します。         |                           | 0         | 23        |  |
| 16       | (未使用)         | —                                                                                    |                           | _         | _         |  |
| 17       | (未使用)         | _                                                                                    |                           |           |           |  |
| 18       | 起動時即時操作       | 電源の接続時にすぐに本装置の操作を、する/しないを<br>設定します。(※1)                                              | 0:しない<br>1:する             | 0         | 10        |  |
| 19       | フォーマット        | SD カードを本装置用に初期化します。                                                                  | yes:実行<br>no :中止          | no        | 6         |  |

※1:本装置を電源に接続後 SD カードへアクセスしてデータの内容を保証するまでに、AC100V 接続時で15 秒程度、USB 接続で25 秒程度必要になります。この時間中でも本装置の操作は可能であるため、必要な場合は設定値を"1:する"に変更して、本装置を ご使用ください。

ただし設定値を"1:する"に変更した場合、前述の時間中に停電などにより電源断となった場合は、SDカードを正常に読み取ることができなくなる恐れがあります。設定変更する場合はご注意ください。

## 変更方法

各機能登録の変更は、次の手順で行います。録音ラン プが点灯しているときは、「**停止**」ボタンを押して消灯 します。

例:登録番号「3」のエンドレス録音を、「0 = しない」 から「1 = する」に変更します。

「登録」ボタンを押します。
※登録モードになり、登録番号「1」が点滅します。

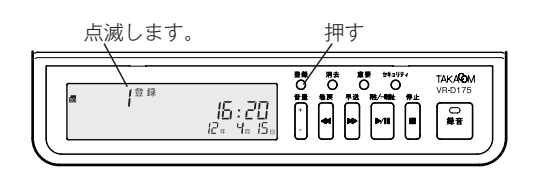

**2 厚送** ボタンを押して、登録番号を「3」まで進め ます。

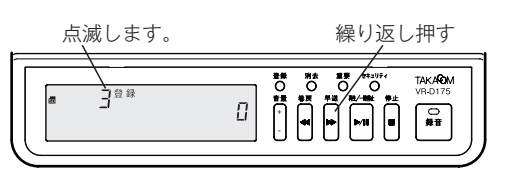

 3 登録 ボタンを押して、登録番号を決定します。
 ※現在の登録値「0」が点減します。

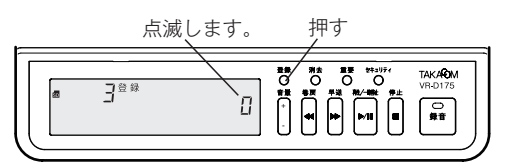

**4 早送** ボタンを押して、登録値を「1」にします。

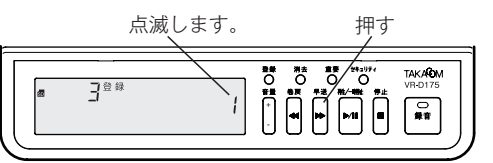

5 登録 ボタンを押して、登録値を決定します。 ※手順2の登録番号の選択画面に戻ります。

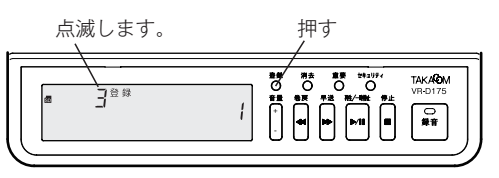

ほかの登録内容を変更するときは、手順2の登録 番号の選択から操作します。 6 終了するときは「**停止** ボタンを押します。 ※【待機画面】に戻ります。 押す

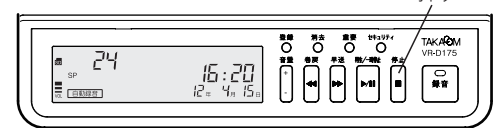

#### ●装置番号の登録方法について

1 登録 ボタンを押します。 ※登録モードになり、登録番号「1」が点滅します。

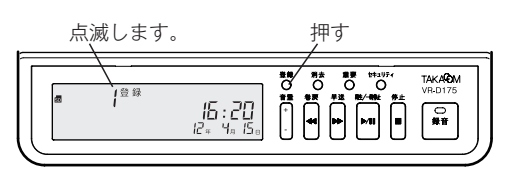

**2 厚送** ボタンを押して、登録番号を「4」まで進め ます。

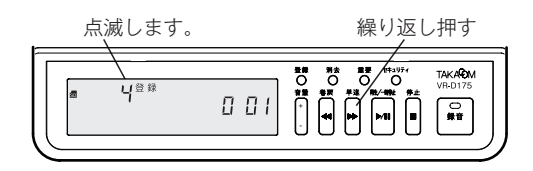

 3 登録 ※初期値の装置番号「001」が点滅します。

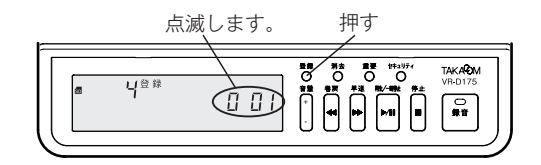

4 (巻戻) / (早送) ボタンを押して装置番号を選択し ます。

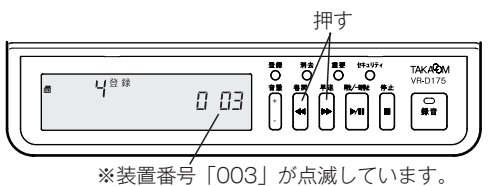

- ※ **巻戻** ボタンはひとつ前の番号へ、 **早送** ボタンはひと つ先の番号へ、押すたびに移動します。
- ※「999」で「早送」ボタンを押すと「001」に、「001」
   で(巻戻)ボタンを押すと「999」に移動します。

#### 機能登録を変える

5 登録 ボタンを押して、装置番号を決定します。 ※手順2の登録番号の選択画面に戻ります。

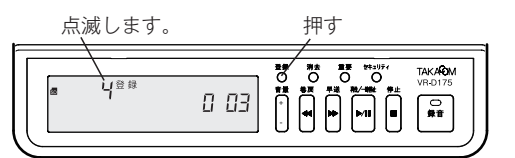

6 終了するときは **停止** ボタンを押します。 ※【待機画面】に戻ります。

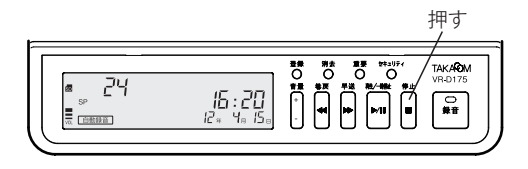

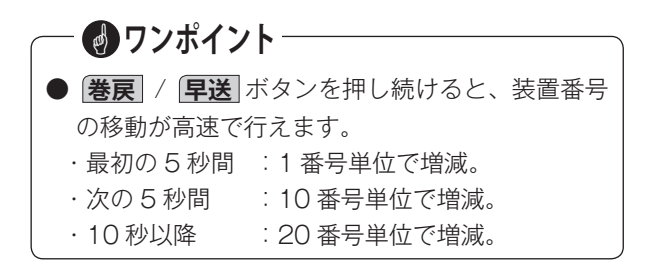

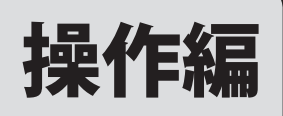

# 通話を録音する

## 録音

本装置の録音方式には、手動録音と自動録音の2種類 があります。いずれかの方式を機能設定スイッチで設 定します。設定方法は「設定 機能設定スイッチの切 り替え」(14ページ)を参照してください。

## ■ 手動録音方式

ボタン操作で録音の「開始/停止」を行う方式です。

ディスプレイに手動録音マークが表示されていること を確認します。

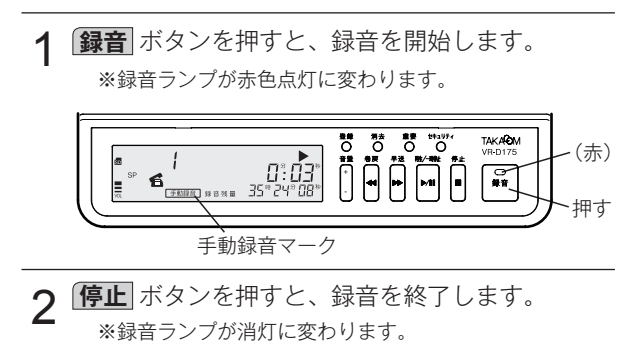

## - ビギニング録音機能について -

●本装置の手動録音方式では、ビギニング録音機能が使用できます。ビギニング録音機能を設定すると、通話の途中で録音を開始した場合でも、その通話の始まったときからの通話内容を録音保存できます。

【ビギニング録音中のディスプレイ表示】

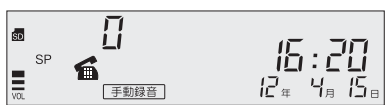

※ 待機中の画面で録音中マークが表示されます。

- 1つの通話が複数のファイルに分割される場合が あります。このときはビギニング録音の対象には なりません。ファイルの分割については「音声ファ イルのファイル分割について」(23ページ)を参 照してください。
- ●ビギニング録音の設定方法は「機能登録を変える」 (18ページ)を参照してください。

– 🛃 ワンポイント

- 通話の音声が小さいなどで「録音中マーク」が表示されないときは、ビギニング録音はされません。
- ●ビギニング録音が最大録音時間を超えた場合、その録音は一旦キャンセルされ、引き続き新しいビギニング録音が始まります。
- ●ビギニング録音中は各操作ボタンが有効です。ボ タン操作を行うとそのビギニング録音は一旦キャ ンセルされますが、操作を終了して【待機画面】 に戻ると新しいビギニング録音が始まります。

## 自動録音方式(音声起動方式)

本装置を録音待機状態にセットして、通話時の音声の 「有り/無し」により自動的に録音が「開始/停止」す る方式です。機能設定スイッチを「音声起動」に設定 します。設定方法は「設定 機能設定スイッチの切り 替え」(14ページ)を参照してください。

ディスプレイに自動録音マークが表示されていること を確認します。

- 2 通話の音声が検出されると録音を開始します。 ※録音ランプが赤色点灯に変わります。

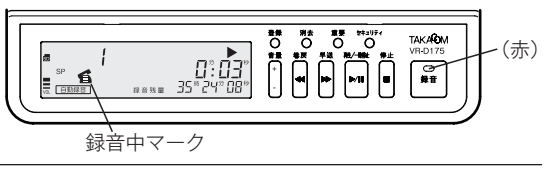

3 音声がなくなると一定時間後に録音を終了します。 ※録音ランプが緑色点灯に変わります。

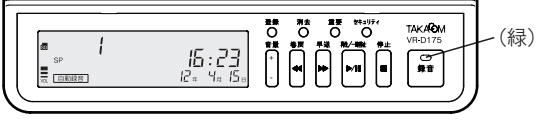

● 自動録音を終了するときは、(停止)ボタンを押します。 ※録音ランプが消灯して、【待機画面】に戻ります。

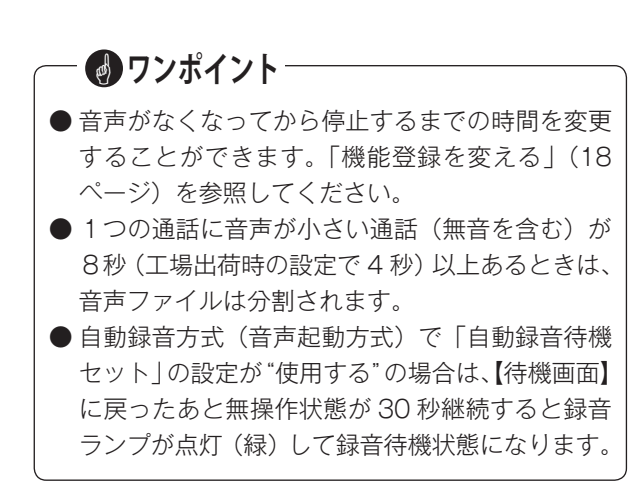

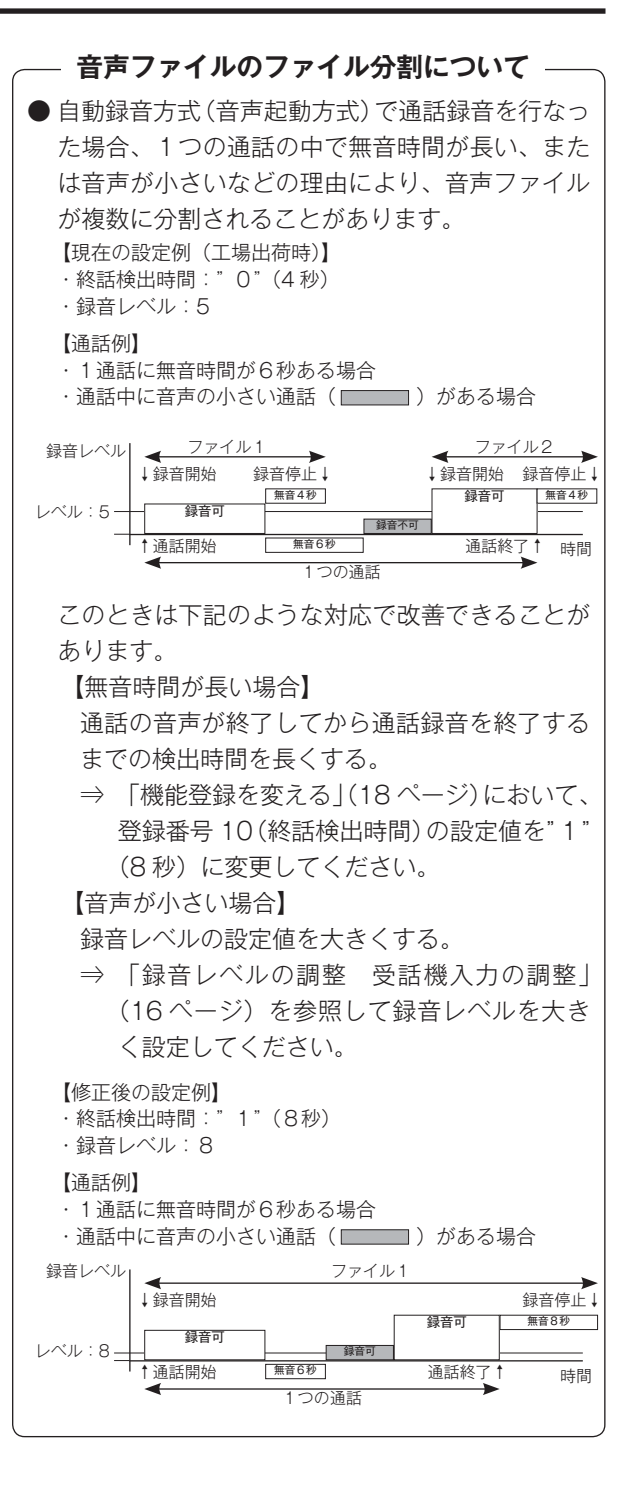

#### ■ 録音中の操作

録音中には次のような操作を行うことができます。

## ● 重要マークを付ける

大切な用件に重要マークを付けて、誤って消去するこ とがないようにできます。

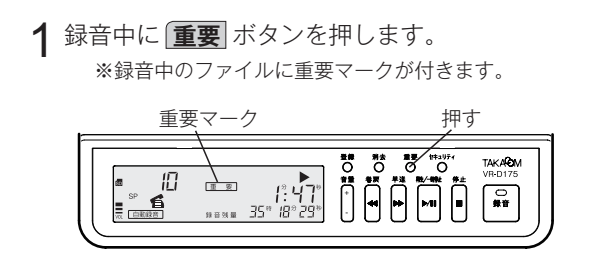

### ◆ **重要マークの付いたファイル(重要ファイル)** 重要マークを付けることにより、重要ファイルだけ を再生することができます。「再生 重要ファイル モード」(28ページ)を参照してください。

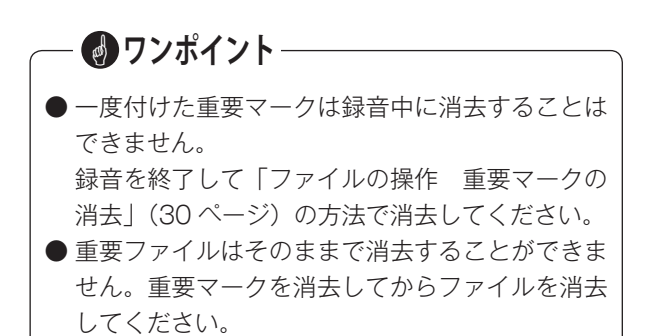

## ● 録音中の音声をモニターする

本装置のイヤホンジャックにイヤホンを接続すると、 録音中の音声をモニターすることができます。モニター 音は音量ボタンで調節できます。

※イヤホンは市販の「モノラル・ミニプラグ」の商品をご用意く ださい。

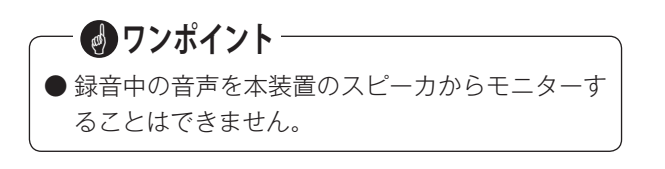

## ディスプレイ表示

録音時にはディスプレイに次のような録音情報が表示 されます。

#### ■ 録音待機中の表示

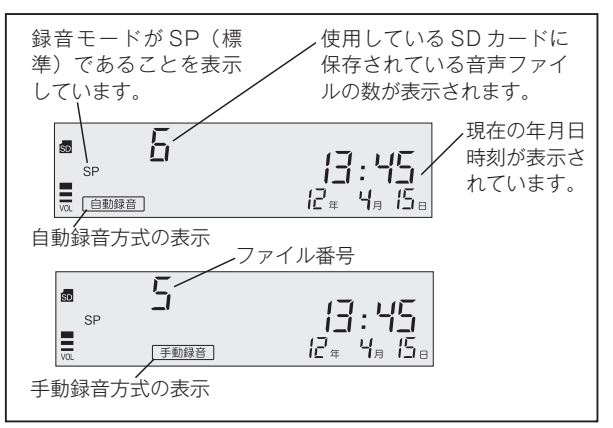

## ■録音中の表示

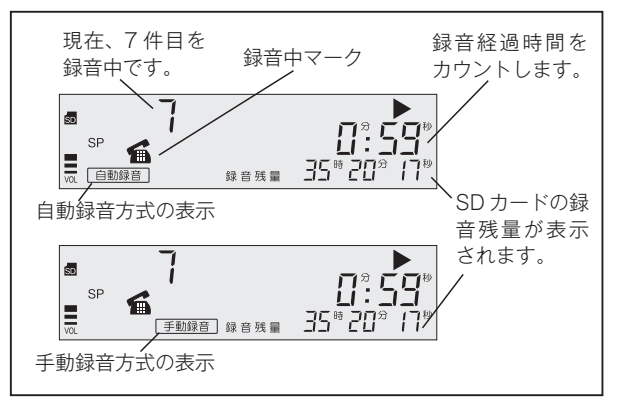

## - 🕑 ワンポイント

● SD カードの録音残時間が 1000 時間以上の間は、 時間部分が uuu 時と表示されます。分、および 秒部分は数値表示されます。

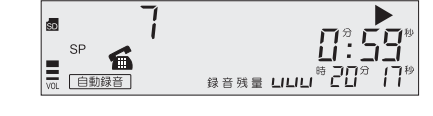

## エンドレス録音について

機能登録で「エンドレス録音」を"使用する"に設定し た場合は、SDカードの録音残量が少なくなると古い音 声ファイルから順に自動的に消去して録音を継続しま す。ただし、重要ファイルは自動消去されません。 エンドレス録音の設定方法は「機能登録を変える」(18 ページ)を参照してください。

## SD カードについて

### ■ SD カードを使い切ると

機能登録で「エンドレス録音」を"使用しない"に設定 した場合は、SD カードの録音時間を使い切ると下図の ような表示になります。

このとき、登録機能で「メモリフルアラーム」を"出す" に設定した場合は、アラーム音が鳴ります。

また、自動録音方式の場合は録音ランプが緑の点滅に 変わります。

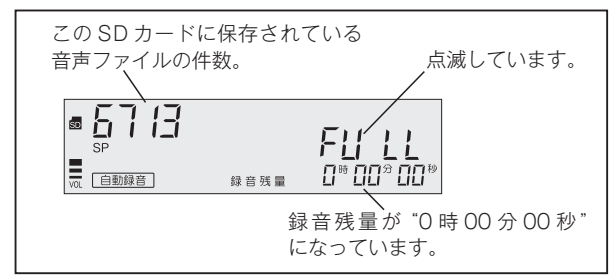

また、1枚のSDカードに保存できる音声ファイルは、 最大 9999 件です。9999 件になると、録音残量がゼ ロでなくても、下図の表示が出て以後の録音はできま せん。

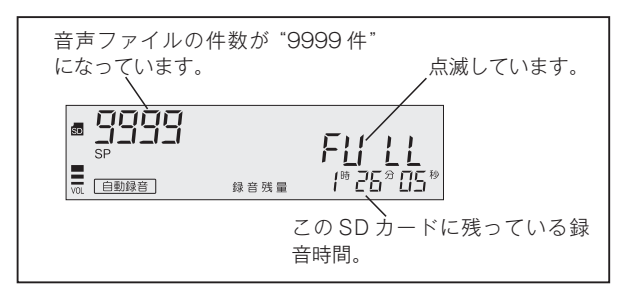

これらの表示が出たら、SD カードを交換するか、不要 なファイルを消去してください。

## ■ アラームの有無

メモリフルアラームの設定方法は「機能登録を変える」 (18 ページ)を参照してください。

### ■ 録音残量の表示

待機中に SD カードの録音残量を確認することができ ます。詳しくは「ファイルの操作 録音残量表示」(29 ページ)を参照してください。

### ■ SD カードの交換

SD カードの交換のしかたは「お使いになる前に SD カードについて」(5 ページ)を参照してください。

● SD カードマークが点滅中は、SD カードを取り
 出さないでください。保存されているデータが壊れることがあります。

#### ■ 録音中の電源断

通話を録音中に停電などにより電源断が発生した場合、 SD カードは抜かずにそのままの状態で本体装置の電源 を復旧してください。

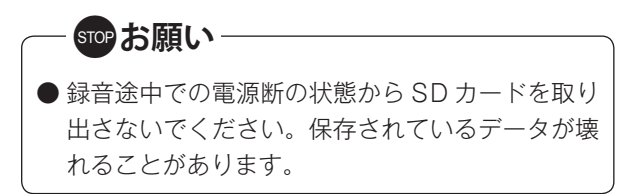

## ■ ファイルの消去

音声ファイルの消去のしかたは「ファイルの操作 ファ イルの消去」(30 ページ)を参照してください。

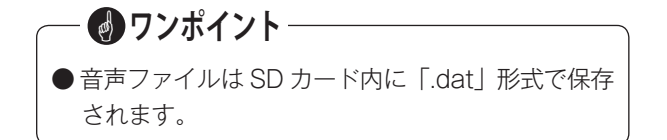

## — stop お願い -

● VPS175 以外のツール(エクスプローラーなど) で、SD カード内の音声ファイルの、削除・コピー・ 編集などの操作をしないでください。再生などの 操作ができなくなる場合があります。

# 通話の再生とファイルの操作をする

## 再生

録音ランプが点灯しているときは、 **停止** ボタンを押 して消灯します。

1 (巻戻) / (早送) ボタンを押して、再生するファイル を選択します。

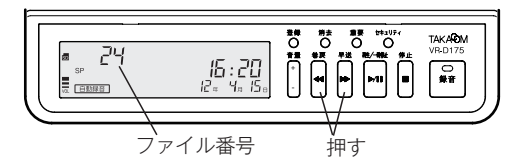

2 再生するファイルが表示されたら、 (再生/一時停止)ボタンを押します。

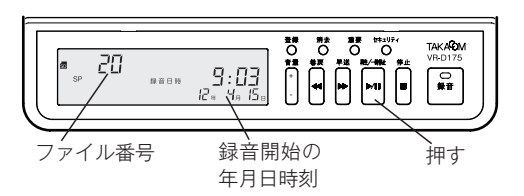

3 再生が始まります。

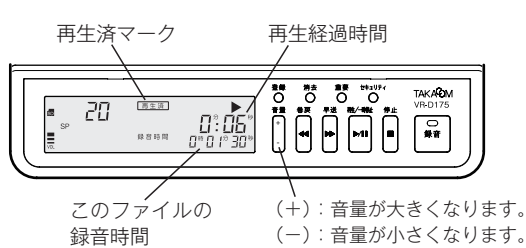

再生音は **音量** ボタンで調節することができ、本 装置のスピーカから聞こえてきます。

- ※「タイムスタンプ」が"使用する"に設定されていると、 録音が開始された「月日時刻」を再生したあとに録音内 容が再生されます。
- ※「再生済み表示」が"使用する"に設定されていると、再 生開始後しばらくすると、再生済マークが表示されます。
- ※「タイムスタンプ」「再生済み表示」については、「機能 登録を変える」(18 ページ)を参照してください。
- 4 複数のファイルがある場合は、ファイル番号の若 い順に再生を続けます。

※最後のファイルの再生が終了すると、約2秒間【再生終 了表示】が表示され、【待機画面】に戻ります。

【再生終了表示】

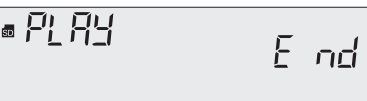

※【再生終了表示】の表示中に(巻戻)ボタンを押すと、巻き戻しや1つ前のファイルに移動することができます。

## ー 🕑 ワンポイント

●本装置のイヤホンジャックにイヤホンを接続する と、再生音をイヤホンから聞くことができます。 この場合、スピーカから再生音は拡声されません。 ※イヤホンは市販の「モノラル・ミニプラグ」の商品をご 用意ください。

## ■ 再生中の操作

再生中には次のような操作を行うことができます。

#### ● 一時停止

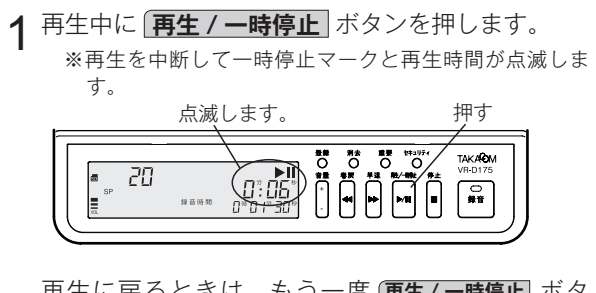

再生に戻るときは、もう一度 (**再生/一時停止**) ボタ ンを押します。

※一時停止が2分以上継続すると、再生を停止して【待機 画面】に戻ります。

## ●早聞き

1 再生中に 登録 ボタンを押すと、再生速度が 1.5 倍になります。

押す

もう一度 **登録** ボタンを押すと通常の再生速度に 戻ります。

**停止** ボタンを押すと、次からの再生は、通常の 速度で再生します。

- ※早聞き中にファイルの終わりになると、次のファイルを 早聞きします。
- ※すべてのファイルを早聞きすると【再生終了表示】が表 示されます。

#### 巻き戻し

- 1 再生中に (**巻戻**) ボタンを 0.5 秒以上押し続けると、 ファイルは次の様に巻き戻されます。
  - ・最初の5秒間は、中速(約7.5倍)で巻き戻 されます。(再生音は聞こえません。)
  - ・以後は、高速(約25倍)で巻き戻されます。
     (再生音は聞こえません。)

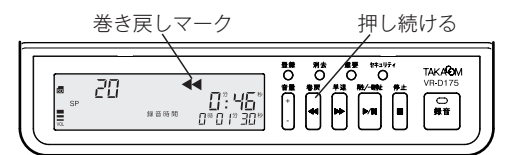

- ボタンを離すと再生に戻ります。
  - ※巻き戻し中にファイルの冒頭に来ると、1つ前のファイ ルを巻き戻します。

※すべてのファイルを巻き戻すと、巻き戻しを終了し巻き 戻しマークが消えます。ボタンを離すと再生を開始しま す。

早送り

- **1** 再生中に **早送** ボタンを 0.5 秒以上押し続けると、 ファイルは次の様に早送りされます。
  - ・最初の5秒間は、早聞きで再生されます。
  - ・次の5秒間は中速(約7.5倍)で早送りされ ます。(再生音は聞こえません。)
  - ・以後は高速(約25倍)で早送りされます。
     (再生音は聞こえません。)

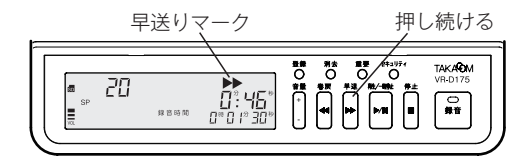

ボタンを離すと再生に戻ります。

※早送り中にファイルの終わりになると、次のファイルを 早送りします。

※すべてのファイルを早送りすると【再生終了表示】が表 示されます。

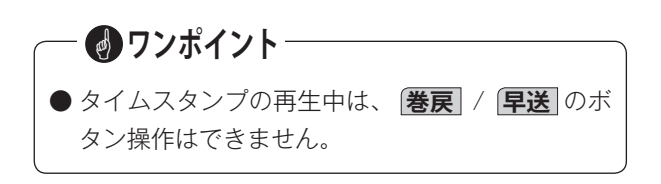

#### ● 再生中のファイルの冒頭に戻る

1 再生中に **巻戻** ボタンを押すと、そのファイルの 冒頭に戻り、再生されます。ただしタイムスタン プは再生されません。

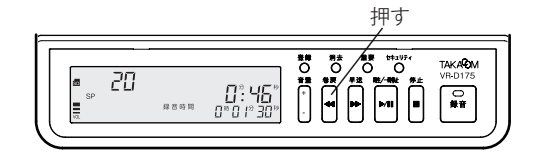

#### ● 1つ前のファイルに移動する

1 再生中に 巻戻 ボタンを2回押すと、1つ前のファ イルの冒頭に移動して、再生されます。ただしタ イムスタンプは再生されません。

・ボタンを押す間隔は、0.5秒以内にします。

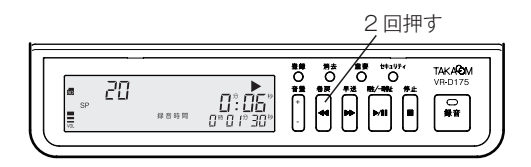

#### ● 次のファイルに移動する

**1** 再生中に **早送** ボタンを押すと、次のファイルの 冒頭に移動して、再生されます。

<sup>※</sup>最後のファイルを再生中にこの操作を行うと、約2秒間 【再生終了表示】が表示され、【待機画面】に戻ります。

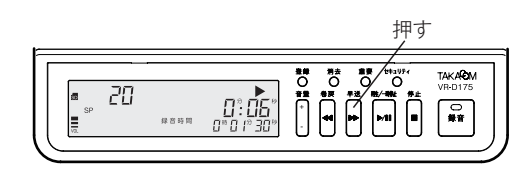

#### ● 録音日時を表示する

**1** 再生中に **録音** ボタンを押すと、約3秒間そのファ イルの録音日時が表示されます。

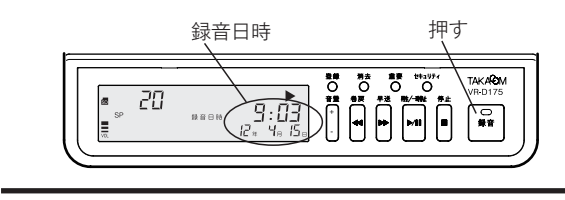

### ● 重要マークを付ける

大切なファイルに重要マークを付けて、誤って消去す ることがないようにできます。

1 再生中に「重要」ボタンを押します。 ※再生中のファイルに重要マークが付きます。

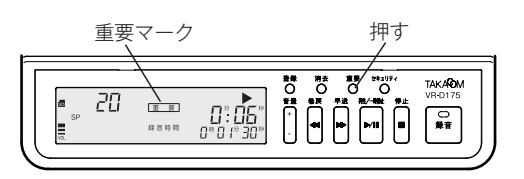

## - 🜒 ワンポイント

●一度付けた重要マークは再生中に消去することはできません。

再生を終了して「ファイルの操作 重要マークの 消去」(30ページ)の方法で消去してください。

● 重要ファイルはそのままで消去することができま せん。重要マークを消去してからファイルを消去 してください。

## ■ 再生を終了する

再生を途中で終了するときは「停止」ボタンを押します。

1 再生中に **停止** ボタンを押します。 ※再生を終了して【待機画面】に戻ります。

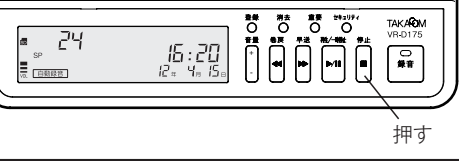

## ■ 重要ファイルモード

SD カードに保存されている音声ファイルの中から、重要ファイルだけを操作することができます。

### ● 重要ファイルモードにする

- **1**【待機画面】または【録音情報表示画面】のときに **重要** ボタンを押します。
  - ※重要マークが点滅します。 ※重要ファイルのファイル番号が表示されます。

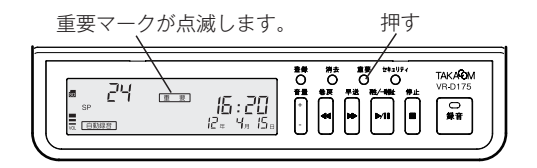

2 再生およびファイルの操作は、重要ファイルのみ が対象となります。

## 

## ●重要ファイルモードを解除する

モードは解除されます。

1 重要ファイルモードの【待機画面】または【録音 情報表示画面】のときに「重要」ボタンを押します。 ※点滅している重要マークが消え、重要ファイルモードは 解除されます。

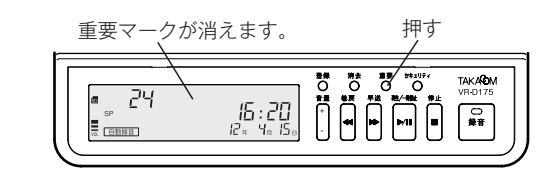

## — 🛃 ワンポイント

● 重要ファイルモードは、 **録音** ボタンを押したときにも解除されます。

※自動録音方式では録音待機となり、手動録音方式では録 音を開始します。

<sup>※</sup>操作方法は通常と同じですが、このモードではファイル に付いた重要マークを消去することはできません。

– 重要ファイルモードでは・・・ –

- 録音残量表示で表示されるファイル数は、重要 ファイルの数です。
- ファイルの移動では重要ファイルだけが 1 ファイ ル単位で表示されます。高速での移動はできませ ん。

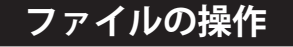

【待機画面】(録音ランプ消灯、再生や登録をしていない画面)のときに、次のような操作ができます。

### ■ 録音残量表示

1 「停止」ボタンを押し続けます。 ※押している間、録音されているファイルの件数とSDカードの録音残量(時間)が表示されます。

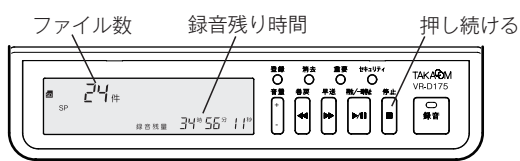

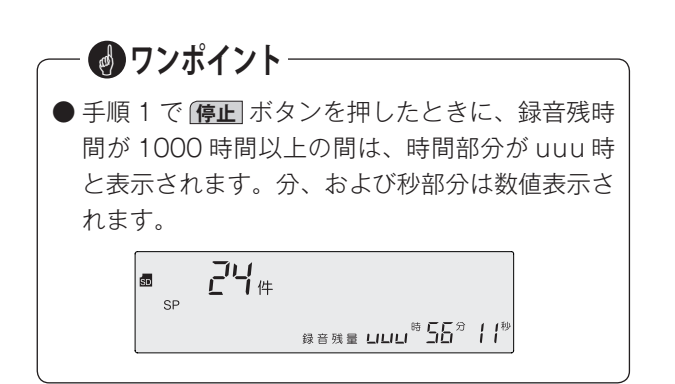

- ファイルの移動と録音情報表示
- **巻戻** / **早送** ボタンを押します。

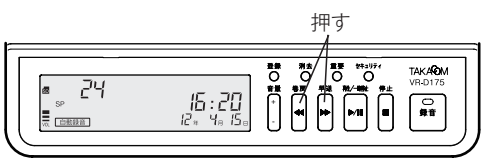

- ※ (巻戻) ボタンは1つ前のファイルへ、(早送) ボタンは 1つ先のファイルへ、押すたびに移動します。
- ※一番新しいファイルで **早送** ボタンを押すと、一番古 いファイルに移動します。また、一番古いファイルで **巻戻** ボタンを押すと、一番新しいファイルに移動し ます。
- ※ **停止** ボタンを押しながら **巻戻** / **早送** ボタンを押す と、それぞれ一番古いファイル/一番新しいファイルへ 移動します。
- **2** ファイルを移動したとき、約5秒間そのファイルの録音情報が表示されます。

【録音情報表示画面】

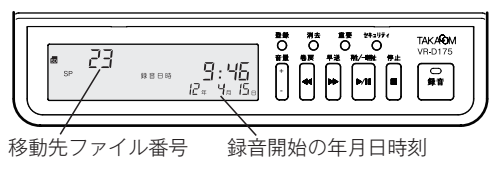

3 録音情報を表示中に セキュリティ ボタンを押す と、押している間、そのファイルの録音時間が表 示されます。

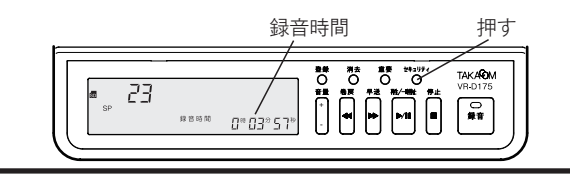

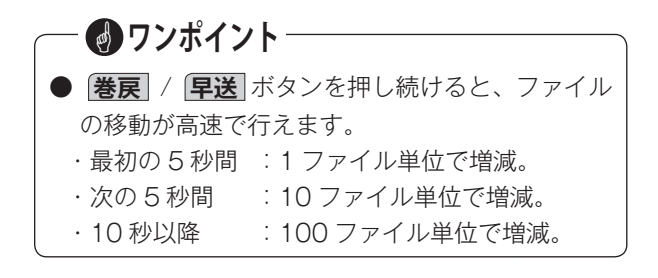

### ■ ファイルの消去

- 1「ファイルの移動」の方法で消去するファイルを選びます。
- **2 消去** ボタンを押します。 ※消去マークが点滅します。 点滅します。 押す

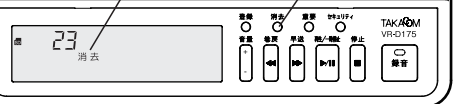

3 もう一度 **消去** ボタンを押します。 ※ "ピッピッ…" と鳴って次の表示となり消去されます。 左右に移動しながら点滅します。 押す

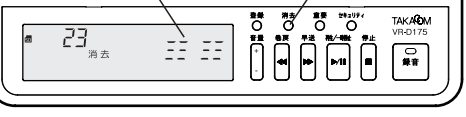

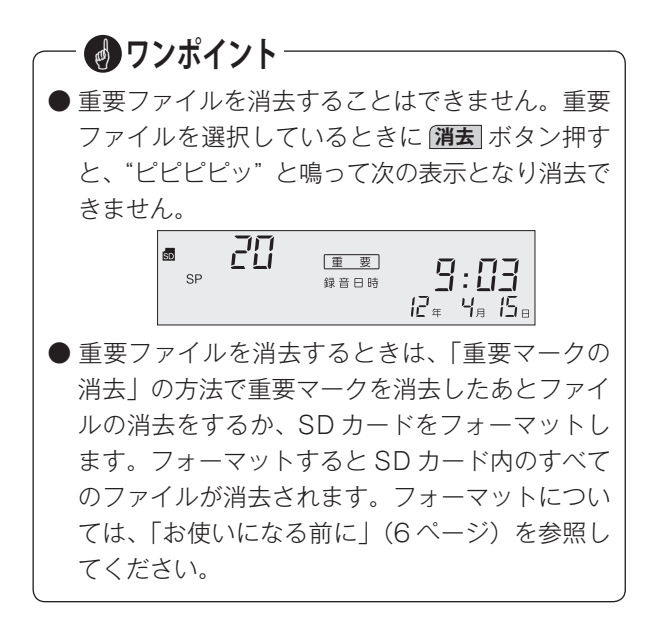

## ■ すべてのファイルの消去

第去ボタンを2秒以上押し続けます。
 ※全消去マークが点滅します。
 ※重要ファイルを除くファイル数(消去されるファイル数)が表示されます。
 点滅します。
 2秒以上押す

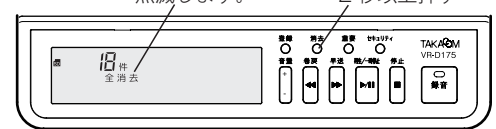

2 もう一度 **消去** ボタンを押します。 ※ "ピッピッ・・・" と鳴って次の表示となり、重要ファイ ル以外のすべてのファイルが消去されます。 ちちに移動したがらら減します 押す

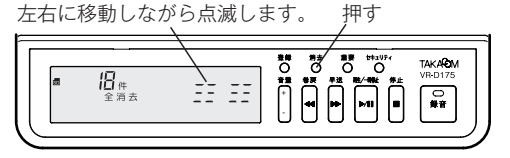

#### ■ 重要マークの消去

重要ファイルに指定したファイルを、通常のファイル に戻します。

1 「ファイルの移動」の方法で重要マークを消去する ファイルを選びます。

2 **重要** ボタンを2秒以上押し続けます。 ※ "ピッ" と鳴って重要マークが消えます。

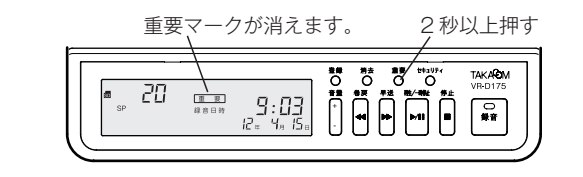

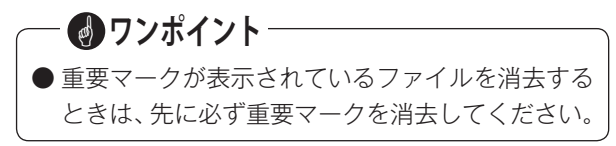

## 再生とファイルの操作を禁止する

機能登録の「セキュリティロック」を"使用する"に設 定した場合、4桁の暗証番号を登録すると「録音の開 始と停止」以外の操作を制限することができます。

## ■ セキュリティロック中の表示

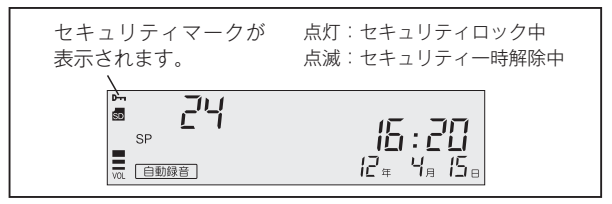

#### ● セキュリティロック対象外の操作

次の操作はセキュリティロック中でも可能です。

- ・自動録音方式での録音待機状態のセットと解除。
- ・手動録音方式での録音開始と停止。
- ・機能設定スイッチ、入力切替スイッチ、レベル調 整スイッチの操作。

## ■ セキュリティロックの設定方法

セキュリティロックの設定と暗証番号の登録は、次の 手順で行います。

録音ランプが点灯しているときは、 **停止** ボタンを押 して消灯します。

1 登録 ボタンを押します。

※登録モードになり、登録番号「1」が点滅します。

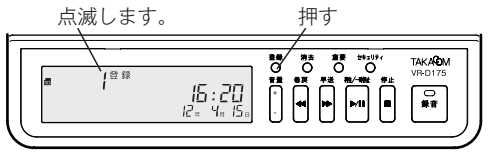

**2 早送**ボタンを押して、登録番号を「7」まで進め ます。

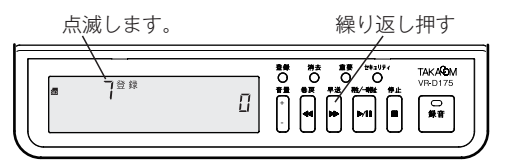

3 登録 ボタンを押して、登録番号を決定します。
 ※現在の登録値「0」が点滅します。

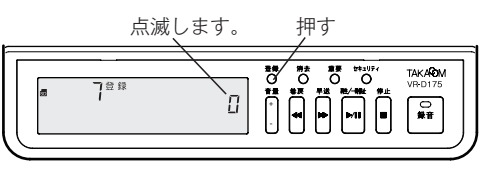

**4 早送** ボタンを押して、登録値を「1」にします。

点滅します。 押す

5 登録 ボタンを押して、登録値を決定します。 ※暗証番号(初期値の場合、「1111」)が表示され、1 桁目が点滅します。

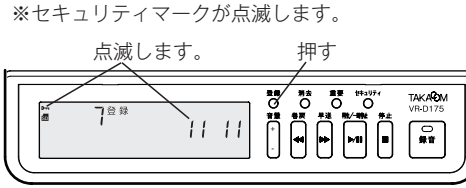

※ 暗証番号が初期値「1111」の例。

6 消去、重要、セキュリティ、巻戻、 早送、 、 再生/一時停止のいずれかのボタンで暗証番号の1桁目を登録します。

6つのボタンで暗証番号を登録します。

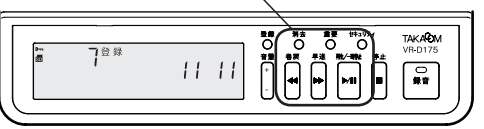

## - 🕑 ワンポイント -

● 暗証番号登録時の、各ボタンに対応する数は下表のとおりです。暗証番号は各桁「1~6」の範囲で登録できます。

| ボタンの種類    | 対応する数 |
|-----------|-------|
| 消去        | 1     |
| 重要        | 2     |
| セキュリティ    | 3     |
| 卷戻        | 4     |
| 早送        | 5     |
| 再生 / 一時停止 | 6     |

7 いずれかのボタンを押して1桁目を登録すると、2 桁目が点滅します。

2 桁目が点滅します。

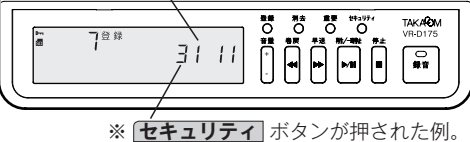

同様に、2~4桁目の暗証番号を入力します。

8 4 桁目の暗証番号を入力し 登録 ボタンを押すと、 セキュリティロックの設定を完了して、手順2の 登録番号の選択画面になります。

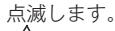

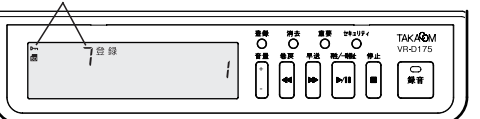

- **G** 停止 ボタンを押します。
  - ※【待機画面】に戻ります。
  - ※10秒間何も操作をしないとセキュリティマークが点灯 に変ります。

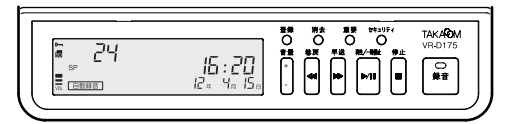

## ■ セキュリティロックを一時解除する

セキュリティロックされた本装置で再生などの操作を 行なう場合は、次の手順でセキュリティロックを一時 解除してください。

暗証番号が一致するとセキュリティロックが一時解除 され、再生ボタンなどの操作ができます。操作終了後 約 10 秒間ボタン操作がないとセキュリティロックの 状態に戻ります。

**セキュリティ** ボタンを押します。

※【暗証番号入力画面】になり、暗証番号の1桁目が点滅します。

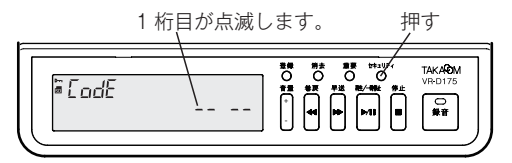

2操作パネルの各ボタンで暗証番号(4桁)を入力します。

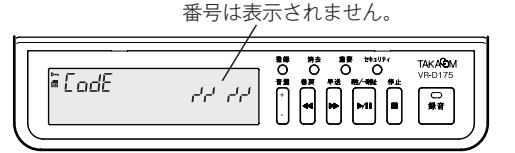

3 暗証番号が一致すると"ピー"と鳴ってセキュリティマークが点滅して、セキュリティロックが解除されます。

暗証番号が不一致の場合は"ピピピピ"と鳴って【待 機画面】に戻り、セキュリティロックは解除され ません。

## USB でパソコンと接続する

本装置と「VPS175」をインストールしたパソコンを USB 接続すると、本装置への電源の供給やパソコンへ のファイル転送などの操作ができます。

## ● パソコン接続時のディスプレイ表示

1 本装置をパソコンと USB 接続すると、本装置に電源が供給され、しばらくすると【待機画面】が表示されます。

※電源アダプタを接続する必要はありません。

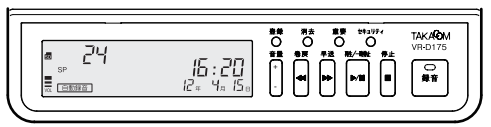

- **2** パソコンで「VPS175」を起動します。
  - ※しばらくすると【待機画面】にUSBマークが表示され ます。

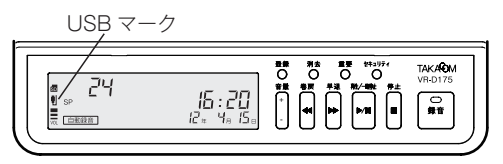

## ● ファイル転送中のディスプレイ表示

「VPS175」で本装置の音声ファイルを手動で転送中の時は、次の表示となり本装置での操作はできません。

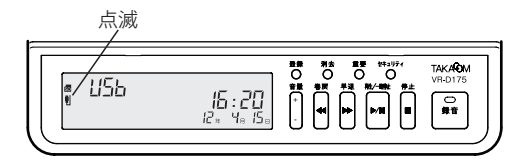

# ・ アンポイント ・あらかじめパソコンに「VPS175」と「VR-D175 のUSBドライバ」をインストールしておきます。 ・ ・インストールやファイルの転送方法などについては、「VPS175」の取扱説明書を参照してください。 ・ 「VPS175」の取扱説明書は、下記からダウンロードして解凍したフォルダに含まれています。 【タカコムホームページアドレス】 http://www.takacom.co.jp 「ソフトウェア」 ・

## メモ

# 操作早見表

## 録音

## ■ 自動録音方式のとき

#### ● 準備

【待機画面】のときに操作します。 (録音) ボタンを押します。

※録音ランプが緑色で点灯します。

- 録音
  - 1 録音条件になると録音を開始します。 ※録音ランプが赤色で点灯します。
  - 2 条件がなくなると録音を終了します。 ※録音ランプが緑色で点灯します。

## ■ 手動録音方式のとき

### ● 録音開始

【待機画面】のときに操作します。 (録音) ボタンを押します。 ※録音が開始し、録音ランプが赤色で点灯します。

#### ● 録音終了

**停止** ボタンを押します。 ※録音が終了し、録音ランプが消灯します。

## ■ 録音中の操作

録音中に操作します。

● 重要マークを付ける

**重要** ボタンを押します。 ※該当の録音に「重要マーク」が付きます。

## 再生とファイル操作

#### ■ 再生

【待機画面】のときに操作します。

1 **再生 / 一時停止** ボタンを押します。 ※再生が始まります。

#### ■ 再生中の操作

再生中に操作します。

#### ● 一時停止

- 再生/一時停止
   ボタンを押します。
   ※再生を再開するときは、もう一度 (再生/一時停止) ボタンを押します。
- 巻き戻し、早送り
   (巻戻) または (早送) ボタンを 0.5 秒以上押します。
   再生中ファイルの冒頭に戻る

「再生中ノアイルの冒頭に尿 「巻戻」ボタンを押します。

## ● 1つ前のファイルに戻る

(巻戻) ボタンを2回押します。(注意) ボタンを押す間隔は、0.5 秒以内にします。

- 次のファイルに進む
   (早送) ボタンを押します。
- 重要マークを付ける
   「重要」ボタンを押します。
   ※該当のファイルに「重要マーク」が付きます。
- ●録音日時を表示する
   [録音]ボタンを押します。
   ※約3秒間、そのファイルの録音日時が表示されます。

## ■ ファイルの操作

【待機画面】および【録音情報表示画面】のときに操作します。

- 録音残量表示
   (停止) ボタンを押します。
- ファイルの移動
   (巻戻) または (早送) ボタンを押します。
   録音情報の表示
  - ファイルの移動時に、5秒間録音情報を表示します。 録音情報表示中に セキュリティ ボタンを押します。 ※ファイルの録音時間が表示されます。

## ● ファイルの消去

ファイルを選択し、 消去 ボタンを2回押します。

- 全てのファイルの消去
   消去 ボタンを全消去が表示するまで2秒間押します。
   重要マークの消去
- **重要マークの消去** 重要ファイルを選択して **重要** ボタンを2秒間押し ます。 (注意) 重要ファイルモードでは消去できません。

## ■ 重要ファイルモード

【待機画面】のときに操作します。

- 1 重要 ボタンを押します。 ※「重要マーク」が点滅します。
- 2 重要ファイルだけが操作の対象となります。
- 3【待機画面】のときにもう一度 (**重要**) ボタンを押 すと、重要ファイルモードは解除されます。

## セキュリティの一時解除

【待機画面】のときに操作します。

- 1 **セキュリティ** ボタンを押します。 ※【暗証番号入力画面】になります。
- 2 操作ボタンで暗証番号を入力します。 ※セキュリティロックが一時解除され、セキュリティマー クが点滅します。操作終了後約10秒間ボタン操作がな いとセキュリティロックの状態に戻ります。

## メモ

## 主な仕様

## ■ VR-D175 仕様

| 項目        |         | 仕様                                                                                                    | 備考      |
|-----------|---------|----------------------------------------------------------------------------------------------------|---------|
| 按结士士      | 受話器接続   | 受話器モジュラー端子(送受話端子番号切り替え可)                                                                                                    |         |
| (音声入力方法)  | 外部入力接続  | 3.5mm モノラルミニジャック<br>インピーダンス 20kΩ                                                                                                    |         |
|           | 録音媒体    | SD/mini SD/micro SD カード(128MB ~ 2GB)、<br>SDHC/mini SDHC/micro SDHC カード(4GB ~ 32GB)                                                                                                    | 注1)、注2) |
|           | 録音方式    | 自動録音<br>手動録音(/手動ビギニング録音)                                                                                                    |         |
|           | 起動方式    | 音声起動                                                                                                    |         |
| 録音        | 総録音時間   | 録音媒体容量         録音モード           SPモード         LPモード           128MB         8.5時間         17時間           256MB         17時間         34時間           512MB         34時間         68時間           1GB         68時間         136時間           2GB         138時間         277時間           4GB         277時間         555時間           8GB         555時間         1110時間           16GB         1110時間         2221時間           32GB         2220時間         4444時間 | 注3)     |
|           | 最大ファイル数 | 9999 個(1 枚の SD カードに保存できる最大数)                                                                                                    |         |
| 時計精度      |         | 月差±60秒(通電時、25℃)                                                                                                    |         |
| USB インターフ | ェース     | USB 2.0 ミニ B コネクタ                                                                                                    |         |
| 理接久研      | 動作時     | 温度条件:5~40℃ 湿度条件:20~85%                                                                                                    | 結露のないこと |
| 境境余件  保管時 |         | 温度条件:-10~50℃ 湿度条件:20~85%                                                                                                    | 結露のないこと |
| VCCI      |         | クラスA                                                                                                    |         |
| RoHS 指令   |         | 対応                                                                                                    |         |
| 外形寸法      |         | 幅 180mm ×奥行き 260mm ×高さ 15mm                                                                                                    | ゴム足含まず  |
| 質量        |         | 約 430g                                                                                                    |         |
| 電源 A      |         | AC100V ± 10V(専用電源アダプタ)                                                                                                    |         |
|           | 消費電力    | 最大 4.5W                                                                                                    |         |
| USB 電源    |         | 5V 500mA                                                                                                    |         |

注 1) mini SD/micro SD/mini SDHC/micro SDHC を本装置で使用する場合は、必ず専用の SD カードアダプタを装着してご使用く ださい。

注2) SDHC UHS-I/IIには対応していません。

注3) 小刻みに録音を繰り返した場合や、短い通話の録音が多いときは、録音可能時間は上表より5~20%程度短くなる場合がありま すので、総録音時間は目安としてご使用ください。

# 故障とお考えになる前に

### ■ VR-D175 本体装置

| こんなときは                   | お確かめください                                | 参照ページ |
|--------------------------|-----------------------------------------|-------|
| ディスプレイに表示が出ない。           | 電源アダプタが電源コンセントから外れていませんか?               | 10    |
| ディスプレイに"CArd"と出て操作できない。  | SD カードは奥までしっかりと入っていますか?                 | 6     |
| ディスプレイに"FULL"と出て操作できない。  | SD カードを使い切りました。交換するか、不要な録音を消し<br>てください。 | 25    |
|                          | 録音起動方式は合っていますか?                         | 14    |
|                          | 録音のレベル調整を行ってみてください。                     | 16    |
|                          | 最大録音時間を越えて録音していませんか?                    | 18    |
| 録音が別々のファイルに分かれてしまう。      | 音声起動方式で、通話の音声が小さいか、または途中で無音が            | 23    |
|                          | ありませんでしたか?                              |       |
| 隣に設置された電話機の着信音や、電話機の周り   | 送話レベルの設定が高い場合に起きる現象です。                  | 16    |
| の大きな音に反応して録音が開始されてしまう。   | 「送話レベルの調整」により録音レベルを下げてください。             | 10    |
| ファイルの消去ができない。            | 重要マークが付いたファイルを表示しているときに操作してい            | 30    |
|                          | ませんか?                                   |       |
| <br> 「再生] や「登録」のボタンが押せたい | セキュリティロックが設定されていませんか?                   |       |
|                          | [セキュリティ] ボタンを押して、暗証番号を入力してください。         | 01    |

## ● ディスプレイのエラー表示

- ・SD カードの書込み防止スイッチがロックされてい ると、右図のように表示します。ロックを解除し てください。
- ・SD カードを差し込んだときに、右図のように表示した場合は、一度当社の従来製品「VR-D170/ VR-D170A/VR-D170AII」に挿入してください。
- ・SD カードに異常を認識すると、右図のように表示 します。SD カードをもう一度差しなおすか、挿入 したまま本装置の電源を入れ直すか、SD カードを フォーマットするか取り替えてください。
   \*エラー表示中に[登録]ボタンを押すと、SD カードのフォー マットができます。フォーマットの方法については、本書 6ページの「フォーマット」を参照してください。

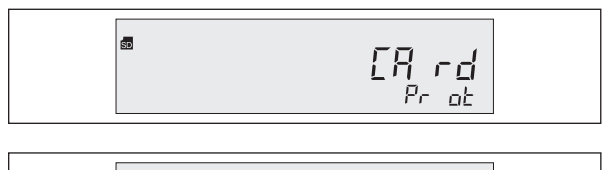

※ SD カードエラー表示の例 (F4)

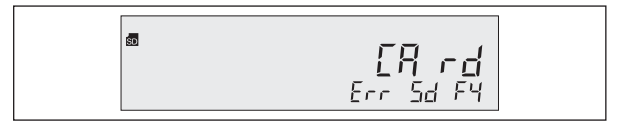

| エラー番号 | 発生エラー          | 想定要因                                                           | 対処方法                              |
|-------|----------------|----------------------------------------------------------------|-----------------------------------|
| F2    | SD カード認識エラー    | SD カード不良<br>対応できない SD カード                                      | カードの差し直し<br>カードの交換                |
| F3    | SD カード内ファイルエラー | アクセス中に SD カードを抜いた<br>SD カード不良(寿命)<br>SD カード内のファイルをパソコンで編集・削除した | カードのフォーマット<br>カードの交換              |
| F4    | ファイルシステムエラー    | アクセス中に SD カードを抜いた<br>SD カード不良(寿命)                              | 本装置の電源再供給<br>カードのフォーマット<br>カードの交換 |
| F6    | リクエストエラー       | アクセス中に SD カードを抜いた<br>SD カード内のファイルをパソコンで編集・削除した                 | カードのフォーマット<br>カードの交換              |

## ● 表示される SD カードエラー

# 保証とアフターサービス

- 本書は、下記記載の保証条件で無償修理を行うことをお約束するものです。保証期間内に故障した場合には、本書 を提示のうえ、お買い上げ店または当社修理センターに修理をご依頼ください。
- 保証期間後の修理は、修理によって機能が維持できる場合は、ご要望により有償修理いたします。お買い上げ店ま たは当社修理センターへお問い合わせください。
- 本品の故障・誤操作または不具合により、通話などの利用機会を逸したために発生した損害等の付随的損害の補償 については、当社は一切その責任を負いませんのであらかじめご了承ください。

| 保  | 証書     | <u>+</u><br>3 |    |   | 保証条件                                                                                                    |  |
|----|--------|---------------|----|---|----------------------------------------------------------------------------------------------------|--|
| 型  | 名      | 通話録音装置 VR-D17 | 5  |   | 1 保証書記載の保証期間内に、取扱説明書などに従った正常なご<br>使用状態で故障した場合には、お買い上げ店または当社修理セ                                                                                                    |  |
| 保  | 証期間    | お買い上げ日より1年    | E間 |   | ンターが無償修理いたします。<br>2保証期間内に故障して無償修理を受ける場合には、お買い上げ                                                                                                    |  |
| お買 | い上げ日   | 年             | 月  | B | 店または当社修理センターに製品と本書をご持参またはご送付<br>ください。尚、修理ご依頼のご持参、お持ち帰りの場合の交通費、<br>またござけたれて根金のざけ無思わどけものさまのご会担とな                                                                                                    |  |
|    | お名前    |               |    | 様 | またこ送付される場合の送付貸用などはお客さまのと負担となります。<br>3保証期間内であっても、次の場合は有償修理となります。                                                                                                    |  |
| お  | 電話番号   | ( ) –         | -  |   | <ol> <li>①保証書の提示がない場合</li> <li>②保証書にお買い上げ日、お買い上げ店印がない場合</li> <li>③保証書記入箇所の字句を書き換えられた場合</li> </ol>                                                                                                    |  |
| 禄  | ご住所    | ₸             |    |   | <ul> <li>④ 誤ったご使用方法で故障または損傷した場合</li> <li>⑥ 輸送・移動中の落下などお取り扱いが適当でないためにた故障または損傷の場合</li> <li>⑥ 火災・地震・水害・雷害などの天災地変およびその他のな外部要因によって故障または損傷した場合</li> <li>⑦ 本製品に異常がなく、本製品以外の部分(例えば、電話線・他の機器など)の不良を点検または改善した場合</li> </ul>                               |  |
| 販売 | 适店名/住所 | /電話番号         |    |   | <ul> <li>⑤ 个当な珍理や改直をしたために故障または損傷した場合</li> <li>⑥ 消耗品を交換した場合</li> <li>4 この保証書は日本国内においてのみ有効です。</li> <li>This warranty is valid only in Japan.</li> <li>5 この保証書は再発行いたしませんので、大切に保管してください。</li> <li>6 ご贈答品、ご転居後の修理については、当社修理センターにご相談ください。</li> </ul> |  |

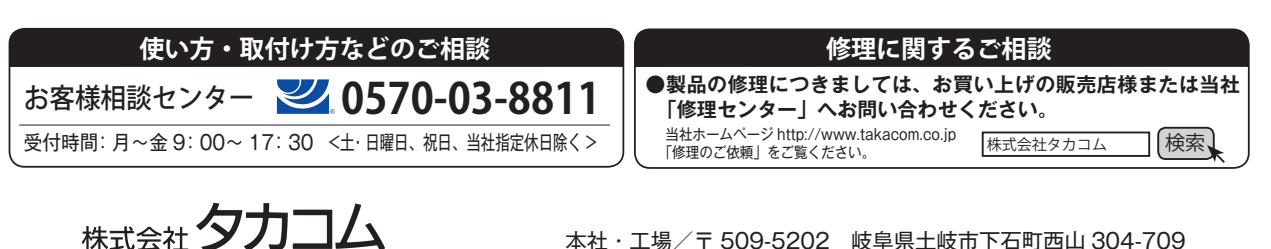